Baumer Passion for Sensors

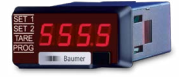

## **Betriebs**anleitung

Prozessanzeigen PA220

## Operating Instructions

Process displays PA220

# Guide utilisateur

Afficheur de process PA220

|       | Inhalt                       | Seite | Contents                     |
|-------|------------------------------|-------|------------------------------|
| 1     | Allgemeines /                |       | General /                    |
|       | Sicherheitshinweise          | 2     | Safety instructions          |
| 2     | Beschreibung                 | 4     | Description                  |
| 2.1   | Systembeschreibung           | 4     | System description           |
| 2.2   | Anzeigenbereich              | 4     | Display range                |
| 2.3   | Grenzwertausgänge            | 5     | Limit outputs                |
| 3     | Gerät anschliessen           | 6     | Connecting                   |
| 3.1   | Anschlussbelegung            | 6     | Terminal assignment          |
| 3.2   | Ein- und Ausgänge            | 7     | Inputs and outputs           |
| 3.3   | Betriebsspannung anschl.     | 7     | Voltage supply connection    |
| 3.4   | Anschlussbeispiele           | 8     | Wiring examples              |
| 4     | Bedienerebene -              |       | Operating mode -             |
|       | Programmierebene             | 9     | Programming mode             |
| 4.1   | Eingangskonfiguration        | 10    | Input configuration          |
| 4.2   | Anzeigen-Konfiguration       | 10    | Display configuration        |
| 4.2.1 | Tastaturmodus                | 11    | Keypad mode                  |
| 4.2.2 | Teach-Modus                  | 12    | Teach mode                   |
| 4.2.3 | Anzeigenstabilisierungsfilte | er 12 | Display stabilization filter |
| 4.2.4 | Anzeigenhelligkeit           | 12    | Display intensity            |
| 4.3   | Grenzwert-Konfiguration      | 13    | Limit output configuration   |
| 4.4   | Schnittstellen               | 13    | Serial interface             |
| 5     | Grenzwerte                   | 14    | Limit programming            |
| 6     | Programm schützen            | 14    | Access programming           |
| 7     | Technische Daten             | 16    | Technical data               |
| 7.1   | Abmessungen                  | 17    | Dimensions                   |
| 8     | Bestellbezeichnung           | 17    | Part number                  |
|       |                              |       |                              |

#### Page Contenu Page Consignes de 20 sécurité 38 22 Description 40 22 Caractéristiques principales 40 40 22 Plage d'affichage 23 Sorties seuils 41 24 Raccorder l'appareil 42 24 Raccordement des conn 42 25 Entrées / sorties 43 25 Alimentation 43 26 Exemples de raccordements 44 Mode consultation et 27 programmation 45 28 Configuration de l'entrée 46 29 Configuration de l'affichage 46 29 Mode SCAL 47 30 Mode Teach 48 30 Filtre de stabilisation 48 30 Luminosité de l'affichage 48 48 31 Configuration des seuils 31 Configuration liaison série 49 32 Programmation seuils 50 32 Verrouillage programmation 50 34 Caractéristiques techniques 52 35 Dimensions 53 35 Références de commande 53

#### Baumer Germany GmbH & Co. KG Bodenseeallee 7 DE-78333 Stockach www.baumer.com

12.23 • 171.55.336/2 • 81072489 Irrtum sowie Änderungen in Technik und Design vorbehalten. Subject to modification in technic & design. Sauf erreurs et sous réserve de modifications techniques et design.

### Allgemeines

Nachfolgend finden Sie die Erklärungen der verwendeten Symbole dieser Betriebsanleitung.

Zeichenerklärung

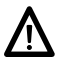

Dieses Symbol steht vor jenen Textstellen, die besonders zu beachten sind, damit der ordnungsgemässe Einsatz des Gerätes gewährleistet ist.

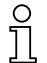

Dieses Symbol steht vor jenen Textstellen, die zusätzliche wichtige Informationen liefern.

*Kursivschrift* Zum schnellen Auffinden von Informationen sind wichtige Begriffe in der linken Textspalte kursiv wiedergegeben.

### 1 Sicherheitshinweise

#### Allgemeine Hinweise

Das Gerät ist nach den anerkannten Regeln der Technik entwickelt und gebaut worden. Das Gerät hat das Herstellerwerk betriebsbereit und in sicherheitstechnisch einwandfreiem Zustand verlassen! Um diesen Geräte-Status zu erhalten, ist es erforderlich, dass Sie das Gerät

- bestimmungsgemäss,
- sicherheits- und gefahrenbewusst,
- unter Beachtung dieser Betriebsanleitung und insbesondere dieser Sicherheitshinweise installieren/betreiben!

Stellen Sie sicher, dass das Personal die Betriebsanleitung, und hier besonders das Kapitel "Sicherheitshinweise", gelesen und verstanden hat. Ergänzend zur Betriebsanleitung sind allgemeingültige gesetzliche und sonstige verbindliche Regelungen zur Unfallverhütung und zum Umweltschutz zu beachten und sicherzustellen. Diese Anleitung ist eine Ergänzung zu bereits vorhandenen Dokumentationen (Datenblatt, Montageanleitung, Katalog).

#### Bestimmungsgemässe Verwendung

Das Einsatzgebiet des Gerätes umfasst das Steuern und Überwachen von industriellen Prozessen in der Metall-, Holz-, Kunststoff-, Papier-, Glas-, Textilindustrie u. ä.

Das Gerät darf nur

- in ordnungsgemäss eingebautem Zustand und den
- entsprechenden Angaben der Technischen Daten betrieben werden

Der Betrieb ausserhalb der angegebenen Beschreibungen/Parameter ist nicht bestimmungsgemäss und kann in Verbindung mit den zu steuernden/überwachenden Anlagen/Maschinen/Prozessen zu

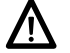

- tödlichen Verletzungen,
- schweren Gesundheitsschäden,
- Sachschäden oder
- Schäden an den Geräten führen!

Die Überspannungen, denen das Gerät an den Anschlussklemmen ausgesetzt wird, müssen auf den Wert der Überspannungskategorie II (siehe Technische Daten) begrenzt sein!

Das Gerät darf nicht

- in explosionsgefährdeten Bereichen,
- als Medizingeräte,
- in Einsatzbereichen, die nach EN 61010 ausdrücklich genannt sind, betrieben werden!

Wird das Gerät zur Steuerung/Überwachung von Maschinen oder Prozessen benutzt, bei denen infolge Ausfall/Fehlfunktion oder Fehlbedienung des Gerätes

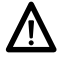

- eine lebensbedrohende Gefahr,
- gesundheitliche Risiken oder
- die Gefahr von Sach- oder Umweltschäden entstehen könnte(n), dann müssen entsprechende Sicherheitsvorkehrungen getroffen werden!

Manipulationen am Gerät können dessen Funktionssicherheit negativ beeinflussen und somit Gefahren hervorrufen! Führen Sie keine Reparaturen am Gerät durch! Schicken Sie defekte Geräte an den Hersteller zurück!

#### Installation/Inbetriebnahme

Bei Veränderungen (einschliesslich des Betriebsverhaltens), die die Sicherheit beeinträchtigen, ist das Gerät sofort ausser Betrieb zu setzen. Bei Installationsarbeiten an den Geräten ist die Stromversorgung unbedingt abzuschalten. Installationsarbeiten dürfen nur von entsprechend ausgebildeten Fachkräften ausgeführt werden. Nach korrekter Montage und Installation ist das Gerät betriebsbereit.

#### Wartung/Instandsetzung

Stromversorgung aller beteiligten Geräte unbedingt abschalten. Wartungs- und Instandsetzungsarbeiten dürfen nur von entsprechend ausgebildeten Fachkräften ausgeführt werden. Bei erfolgloser Störungssuche darf das Gerät nicht weiter eingesetzt werden. Setzen Sie sich bitte mit dem Hersteller in Verbindung.

### 2 Beschreibung

#### 2.1 Systembeschreibung

Die Prozessanzeige eignet sich zu Darstellung von Messwerten in industriellen Einsatzgebieten.

- Strom-/Spannungseingang ±20 mA, ±10 V, ±60 VDC
- Spannungseingang ±100 mVDC für Strommessung mit externem Shunt (Messwiderstand)
- Eingangskennlinie über 16 Stützpunkte parametrierbar
- Anzeige Stabilisierungsfilter
- Zwei Grenzwertausgänge SET 1 / SET 2
- Funktionen Min, Max, Tara
- Sensorversorgung 24 VDC
- Schnittstelle RS485
- LED-Anzeige, 4-stellig und programmierbar
- DIN-Gehäuse 48 x 24 mm

#### 2.2 Anzeigenbereich

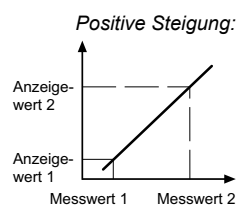

Die Anzeige-Skalierung bestimmt die Relation zwischen Eingangssignal und Anzeigewert. Bei einem linearen Verhalten müssen zwei Mess- (inP) bzw. Anzeigewerte (dSP) definiert werden. Um die beste Präzision zu erreichen, sollten diese 2 Punkte an beiden Enden des Anzeigebereiches gewählt werden.

Negative Steigung: Anzeigewert 1 Anzeigewert 2 Messwert 1 Messwert 2

Die Koordinaten dieser zwei Punkte können direkt über die Tastatur eingegeben werden (Tastatur-Modus) oder die anstehenden Messwerte werden automatisch übernommen. Es müssen nur die zugeordneten Anzeigewerte über die Tastatur eingegeben werden (Teach-Modus).

#### Eingangskennlinieparametrierung

Für Messwerte die kein lineares Verhalten haben, können bis zu 16 Stützpunkte programmiert werden.

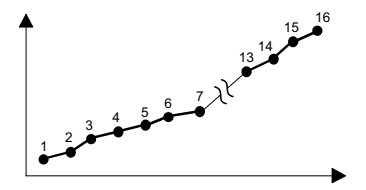

#### SET 1 SET 2 TARE B. B. B. B. B. C. PROG Baumer

#### Anzeige

4-stellige Anzeige

Fläche für Einheitenaufkleber

#### 2.3 Grenzwertausgänge

Das Gerät verfügt über 2 Relais-Grenzwertausgänge. Per Programmierung HIGH oder LOW kann bestimmt werden, ob die Ausgänge aktiv geschaltet werden bei Anzeigewert ≥ oder ≤ Grenzwert. Die Ausgänge können mit einer Zeitverzögerung oder mit einer Hysterese programmiert werden.

#### Zeitverzögerung der Grenzwertausgänge

Die Zeitverzögerung ist von 00 bis 99 s programmierbar. Diese wirkt sowohl beim Ein- und beim Ausschalten der Grenzwertausgänge.

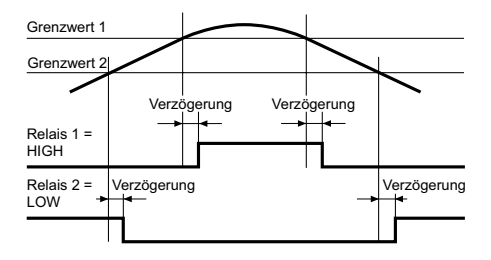

#### Asymmetrische Hysterese

Die Hysterese wird in Anzeige-Einheiten von 0 bis 9999 programmiert. Diese wirkt nur beim Ausschalten der Grenzwertausgänge.

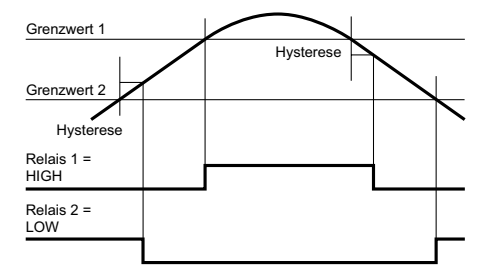

### 3 Gerät anschliessen

In diesem Kapitel werden zuerst die Anschlussbelegung sowie einige Anschlussbeispiele vorgestellt.

#### 3.1 Anschlussbelegung

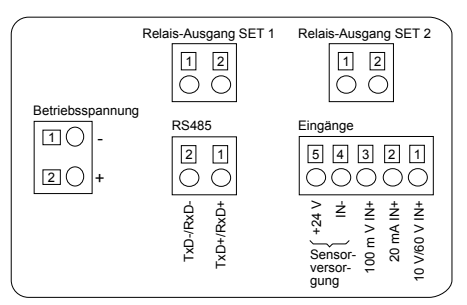

#### Betriebsspannung

| Stecker   | Belegung           |
|-----------|--------------------|
| Stecker 1 | Betriebsspannung – |
| Stecker 2 | Betriebsspannung + |

#### Analogeingänge

| Stecker 1 | 10 V / 60 V IN +          |
|-----------|---------------------------|
| Stecker 2 | 20 mA IN +                |
| Stecker 3 | 100 mV IN +               |
| Stecker 4 | IN - / Sensorversorgung – |
| Stecker 5 | Sensorversorgung +        |

#### Schnittstelle RS485

| Stecker 1 | TxD+ / RxD+ |
|-----------|-------------|
| Stecker 2 | TxD- / RxD- |

#### Grenzwertausgänge SET 1 und SET 2

| Stecker 1 | Kontakt NO | 1 |
|-----------|------------|---|
| Stecker 2 | Kontakt NO | 2 |

Litzenanschluss aus Gründen des Berührungsschutzes nach EN 61010 nur mittels Aderendhülsen mit Isolierstoffkappen. Vom Werk unbelegte Anschlüsse nicht anderweitig belegen. Es wird empfohlen, alle Sensor-Anschlussleitungen abzuschirmen und die Abschirmung einseitig zu erden. Beidseitige Erdung wird empfohlen bei HF-Störung und falls bei grösseren Entfernungen Potential-Ausgleichsleitungen installiert sind. Die Sensor-Anschlussleitungen sollen nicht im gleichen Kabelstrang mit der Netzversorgung und den Ausgangs-Kontaktleitungen geführt werden.

#### 3.2 Ein- und Ausgänge

| Messbereich | Auflösung | Eingangswiderstand |
|-------------|-----------|--------------------|
| ±10 V       | 1 mV      | 1 ΜΩ               |
| ±60 V       | 10 mV     | 1 MΩ               |
| ±100 mV     | 0,1 mV    | 100 ΜΩ             |
| ±20 mA      | 1 µA      | 12 Ω               |

#### Relais-Ausgänge (SET 1, SET 2)

| Schaltspannung max. | 250 VAC / 110 VDC |
|---------------------|-------------------|
| Schaltstrom max.    | 1 A               |
| Schaltleistung max. | 150 VA / 30 W     |

#### 3.3 Betriebsspannung anschliessen

Es stehen verschiedene Betriebsspannungen zur Verfügung. Das Gerät muss netzseitig über die empfohlene externe Sicherung betrieben werden.

| Betriebsspannung                     | externe Absicherung |
|--------------------------------------|---------------------|
| 85265 VAC, (50/60 Hz) und 100300 VDC | M 200 mA            |
| 2153 VAC, (50/60 Hz) und 10,570 VDC  | M 1 A               |

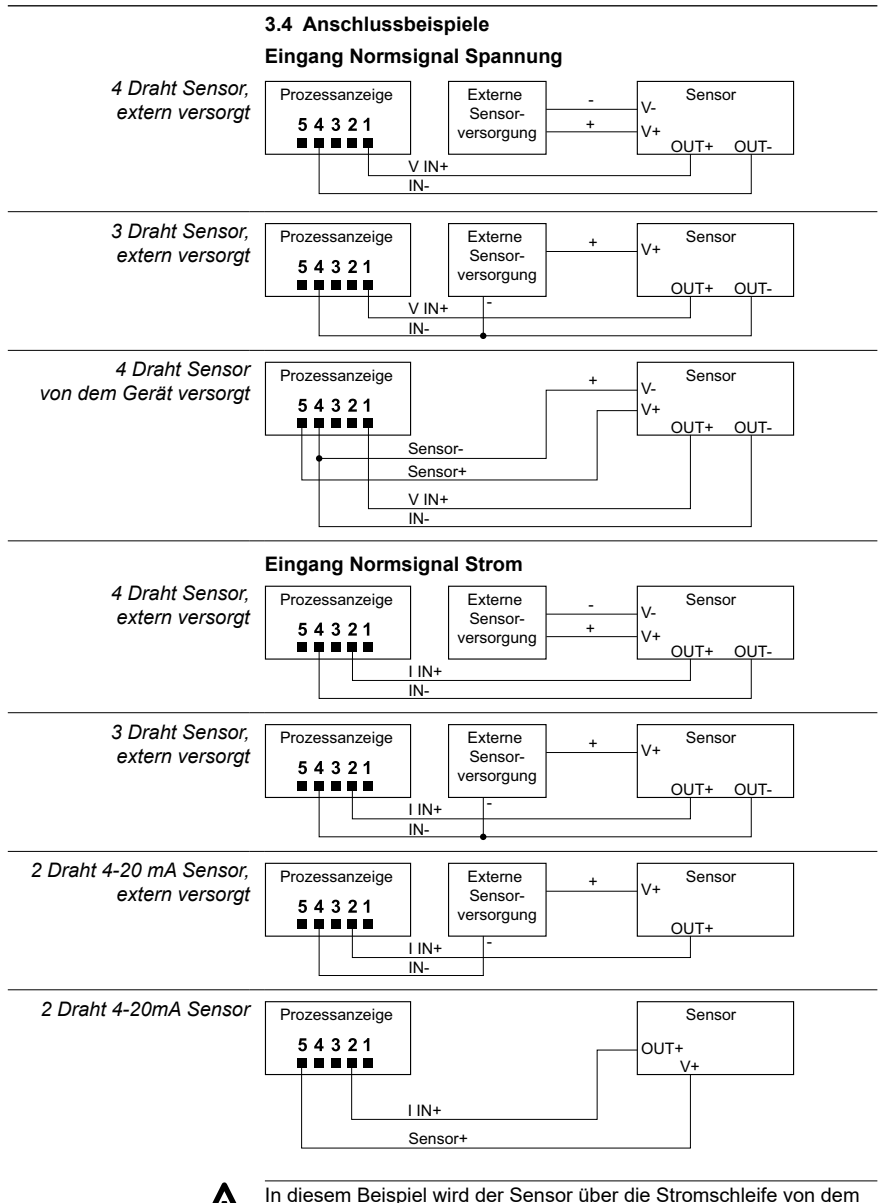

Gerät versorgt.

### 4 Bedienerebene - Programmierebene

#### Bedienerebene

Das Gerät befindet sich nach dem Einschalten der Betriebsspannung automatisch in der Bedienerebene. Es wird der aktuelle Wert angezeigt. Es können auch die MIN / MAX Werte aufgerufen und ein TA-RA ausgelöst werden.

#### MIN / MAX Funktion

Bei jeder () Tastenbetätigung erscheinen nacheinander die Werte MAX, MIN und der aktuelle Messwert. Der angezeigte Wert MAX oder MIN kann durch 3 s Betätigung der Taste () zurückgesetzt werden. Bei einem Spannungsausfall werden die Werte MAX und MIN nicht gespeichert.

#### **Tara Funktion**

Bei jeder () Tastenbetätigung wird die Anzeige auf Null gesetzt und der Wert des Eingangssignals als Offsetwert abgespeichert; die TARA LED leuchtet auf sobald ein TARA ausgeführt wurde. Der Offsetwert kann durch 3 s Betätigung der Taste () zurückgesetzt werden. Per Programmierung kann die Funktion TARA deaktiviert werden.

#### Programmierebene

Der Programmiermodus erlaubt die vollständige Konfiguration der Prozessanzeige. Er ist in 4 Module unterteilt:

- Konfiguration Eingangssignal
- Konfiguration der Anzeige
- Konfiguration der Grenzwertausgänge
- Konfiguration der seriellen Schnittstelle

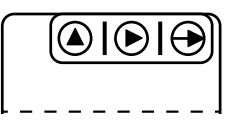

Tastatur (Sicht von unten)

#### Tastenfunktion

#### Taste 🕀

Dient zum Einstieg in die Programmierebene und zur Auswahl der Programmierzeile.

#### Taste 🕑

Dient zur Funktionsauswahl oder Dekadenauswahl in der Programmierzeile. Die jeweils angewählte Dekadenstelle blinkt.

#### Taste 🔕

Dient zum inkrementieren (hochzählen) der angewählte Dekade.

#### Programmiervorgang

- 1. Die Taste drücken, [Pro] wird angezeigt für den Einstieg in die Programmierung, die LED PROG blinkt.
- Mit Taste das gewünschte Programmiermodul anwählen. Die verschiedenen Module sind mit einer Kurzbezeichnung gekennzeichnet. (InP, dSP, Set, S.out).
- 3. Mit Taste → das ausgewählte Modul bestätigen und mittels →, > und Tasten die gewünschten Funktionen programmieren.
- 4. Wenn nötig die weiteren Module programmieren und den Programmiermodus mit Taste → verlassen, wenn wieder [Pro] in der Anzeige steht. Der Programmiermodus wird dann automatisch verlassen, [Stor] wird kurz angezeigt und die Programmierung gespeichert.
- 5. Der Einstieg in die Programmierung kann in der Programmierebene gesperrt werden. Siehe Kapitel "Programmierung über Code geschützt". Die verschiedenen Programmierzeilen können dann nur visualisiert aber nicht geändert werden. Beim Einstieg in die Programmierebene erscheint dann [DAtA] anstelle von [Pro].

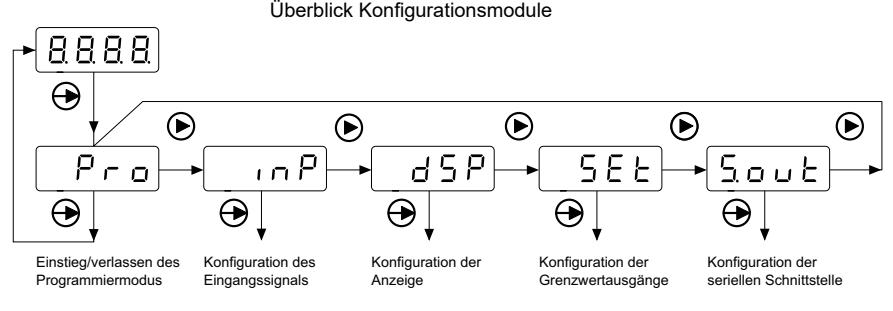

Das Modul S.out erscheint nur, wenn das Gerät mit der Option "serielle Schnittstelle" ausgestattet ist.

#### 4.1 Eingangskonfiguration

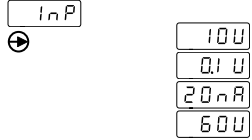

Auswahl Eingangskonfiguration

Spannung ±10 V Spannung shunt ±100 mV Strom ±20 mA

Spannung ±60 V

#### 4.2 Anzeigen-Konfiguration

Im ersten Schritt des Moduls ist es mit der Taste ) möglich eines der 4 Submodule (SCAL, tEAc, Fil, bri) zu wählen. Die Programmierung der Submodule ist weiter unten beschrieben.

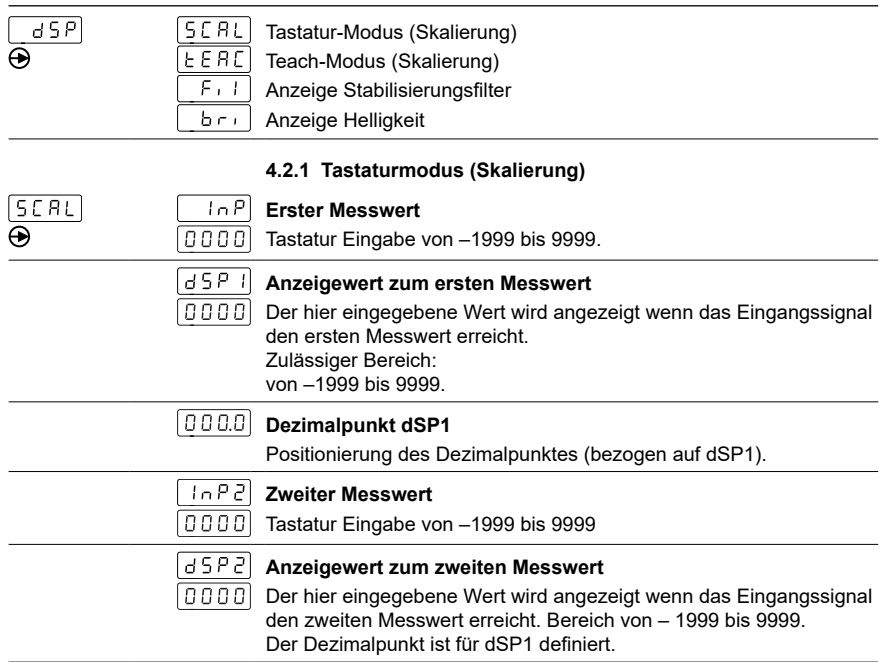

#### Eingangskennlinie programmieren

Für Messwerte die kein lineares Verhalten haben können bis zu 16 Stützpunkte (Mess- und Anzeigewerte) definiert werden. Um zur Programmierung der anderen Mess- bzw. Anzeigepunkte zu gelangen, muss nach der Programmierung des Anzeigewertes für den 2. Punkt die Taste ⊕ 3 s gedrückt werden. Die neuen Werte der Mess- bzw. Anzeigepunkte werden durch die Meldungen [Inp xx] und [dSP xx] identifiziert, wobei xx die Punktnummer darstellt von 03 bis 16.

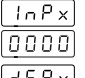

#### Messwert xx

Programmierbar von –1999 bis 9999

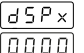

#### Anzeigewert zum Messwert xx

Der hier eingegebene Wert wird angezeigt wenn das Eingangssignal der am vorgehenden Schritt eingegebene Messwert xx erreicht hat. Programmierbar von –1999 bis 9999

Um die Programmierung der Mess- bzw. Anzeige-Punkte zu unterbrechen und die bereits eingegebenen Werte zu speichern, nach Eingabe des letzten Anzeigewertes die Taste  $\bigoplus 3$  s gedrückt halten.

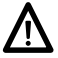

Die Mess- bzw. Anzeigewerte müssen unbedingt in steigender oder fallender Reihenfolge eingegeben werden.

#### 4.2.2 Teach-Modus (Skalierung)

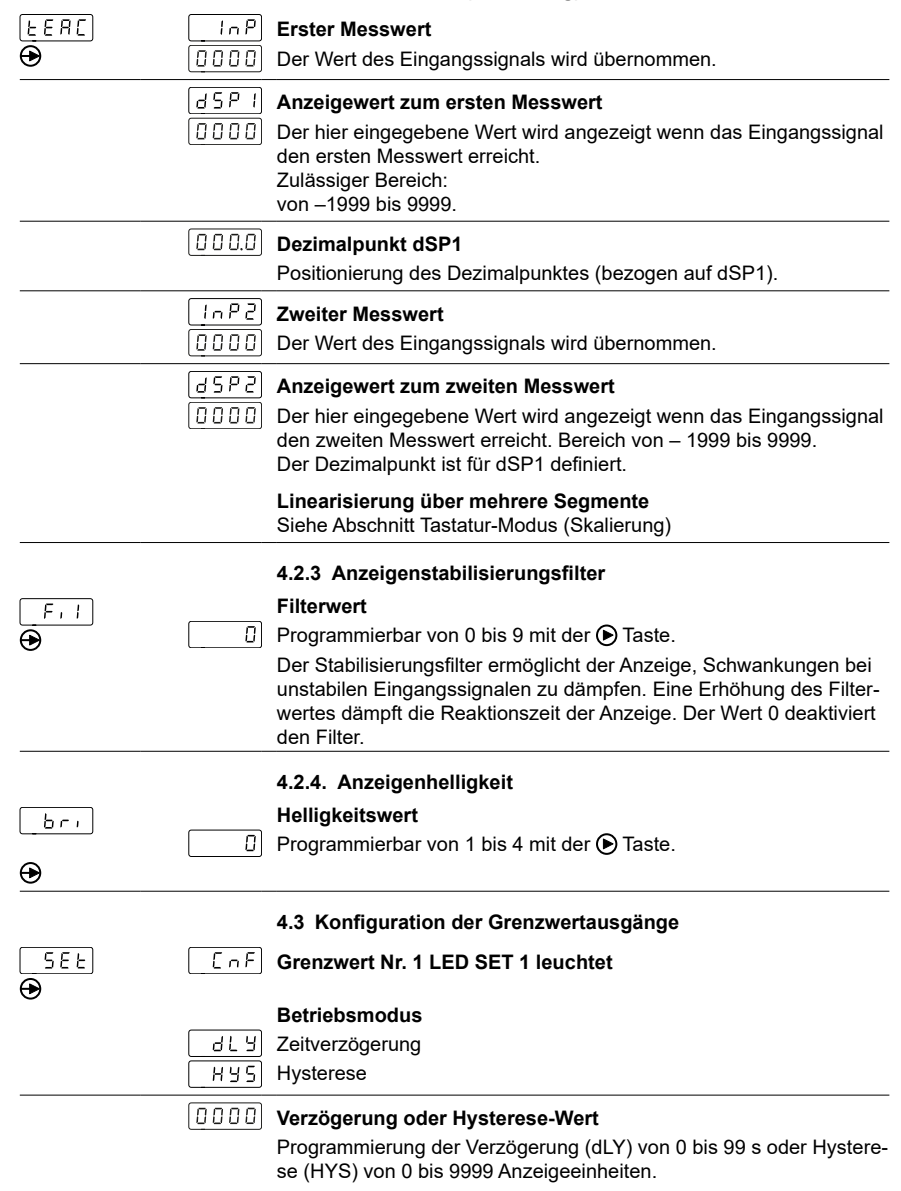

|              |          | Aktivierung Grenzwertausgang                                                                                                    |
|--------------|----------|----------------------------------------------------------------------------------------------------|
|              | ЦН       | HIGH = Aktiv bei Anzeigewert ≥ Grenzwert                                                                                                  |
|              | Lo       | LOW = Aktiv bei Anzeigewert ≤ Grenzwert                                                                                                   |
|              | EnF      | Grenzwert Nr. 2 LED SET 2 leuchtet                                                                                                    |
|              |          | Betriebsmodus                                                                                                    |
|              | <u> </u> | Zeitverzögerung                                                                                                    |
|              | <u> </u> | Hysterese                                                                                                    |
|              |          | Verzögerung oder Hysterese-Wert                                                                                                    |
|              | 0000     | Programmierung der Verzögerung (dLY) von 0 bis 99 s oder Hystere-<br>se (HYS) von 0 bis 9999 Anzeigeeinheiten.                            |
|              |          | Aktivierung Grenzwertausgang                                                                                                    |
|              | H,       | HIGH = Aktiv bei Anzeigewert ≥ Grenzwert                                                                                                  |
|              | Lo       | LOW = Aktiv bei Anzeigewert ≤ Grenzwert                                                                                                   |
|              |          | Wenn ein Grenzwertausgang aktiv ist, leuchtet die entsprechende<br>LED SET 1 oder 2 dauernd im (dLY) Modus oder blinkt im (HYS)<br>Modus. |
|              |          | 4.4 Konfiguration der serielle Schnittstelle                                                                                              |
| 5.0 u E<br>🗩 | 6Rud     | Übertragungsgeschwindigkeit                                                                                                    |
|              | [5]      | 1200 Baud                                                                                                    |
|              | 2.4      | 2400 Baud                                                                                                    |
|              | 48       | 4800 Baud                                                                                                    |
|              | 9.6      | 9600 Baud                                                                                                    |
|              | [185]    | 19200 Baud                                                                                                    |
|              | Rdr      | Geräteadresse                                                                                                    |
|              |          | Programmierbar von 01 bis 99                                                                                                    |
|              | Prot     | Kommunikationsprotokoll                                                                                                    |
|              |          | Protokoll ASCII                                                                                                    |
|              | 2        | Protokoll ISO 1745                                                                                                    |
|              | <u> </u> | Protokoll MODBUS (RTU)                                                                                                    |
|              | G L A    | Reaktionszeit der Antwort                                                                                                    |
|              |          | Ohne Verzögerung                                                                                                    |
|              | <u> </u> | Verzögerung 30 ms                                                                                                    |
|              |          | Verzögerung 60 ms                                                                                                    |
|              |          | Verzögerung 100 ms                                                                                                    |
|              | <u> </u> | Verzögerung 300 ms                                                                                                    |

### 5 Programmierung der Grenzwerte

Diese Programmierung ist unhabhängig von der Programmierung der Konfigurationsmodule, und kann jederzeit durchgeführt werden.

#### Programmiervorgang

1. Taste drücken, [Pro] wird angezeigt für den Einstieg in die Programmierung, die LED PROG blinkt.

| <u>5</u> P (U)<br>0000 | <ol> <li>Mit Taste (a) den ersten Grenzwert anwählen.<br/>Grenzwert Nr. 1 LED SET 1 leuchtet.<br/>Grenzwert Nr. 1 mit Tasten (b) und (a) ändern.</li> </ol>     |
|------------------------|----------------------------------------------------------------------------------------------------|
| <u>520</u><br>0000     | <ol> <li>Taste 	 drücken um den Grenzwert Nr. 2 zu erreichen.<br/>Grenzwert Nr. 2 LED SET 2 leuchtet.<br/>Grenzwert Nr. 2 mit Tasten 	 und 	 andern.</li> </ol> |
|                        | 4. Taste ⊕ drücken um beide Werte zu speichern und den Program-                                                                                                 |

miermodus zu verlassen.

### 6 Programmierebene über Code schützen

Die Programmierung kann gegen ungewünschte Änderungen durch einen Code geschützt werden:

vollständig

wenn die Programmierung geschützt ist, besteht immer noch die Möglichkeit, die verschiedene Konfigurationsmodule zu visualisieren aber nicht zu ändern. In diesem Fall wird bei Einstieg in den Programmiermodus [DAtA] anstelle von [Pro] angezeigt.

teilweise

durch Auswahl der verschiedenen Konfigurationsmodule, die geschützt werden sollen. Auch hier besteht die Möglichkeit, die verschiedenen Konfigurationsmodule zu visualisieren aber nicht zu ändern.

#### Code eingeben oder ändern

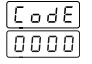

- 1. Taste ⊕ 3 s drücken, [CodE] erscheint in der Anzeige und die LED PROG blinkt.

| [HAn]    | 3. Code ändern                              |
|----------|---------------------------------------------|
|          | Nein                                        |
| <u> </u> | Ja                                          |
|          | Neuer Code eingeben, zwischen 0000 und 9999 |
| ALL      | 4. Vollständige Verriegelung                |
|          | Nein (Teilverriegelung)                     |
| <u> </u> | Ja                                          |

Bei teilweiser Verriegelung kann man für die folgenden Konfigurationsmodule bestimmen ob die Programmierung geschützt oder zugängig bleibt.

**LnP** Konfiguration Eingangssignal

d 5 P Konfiguration der Anzeige

[.5 P.I] Konfiguration Ausgang 1

USPJ Grenzwert 1

[.5.9.2] Konfiguration Ausgang 2

USP2 Grenzwert 2

50ut Konfiguration serielle Schnittstelle

- ERFE Verriegelung der Taste TARA
  - 0: Programmierung zugängig
  - 1: Programmierung geschützt

## 7 Technische Daten

| Technische Daten - elektrisc | ch in the second second s |
|------------------------------|----------------------------------------------------------------------------------------------------|
| Betriebsspannung             | 2153 VAC (50/60 Hz) oder                                                                                                    |
|                              | 10,570 VDC                                                                                                    |
|                              | 85265 VAC (50/60 Hz) oder                                                                                                    |
|                              | 100300 VDC                                                                                                    |
| Leistungsaufnahme            | 6 VA, 5 W                                                                                                    |
| Sensorversorgung             | 24 VDC ±25 % / max. 30 mA                                                                                                    |
| Anzeige                      | LED, 7-Segment Anzeige (Helligkeit<br>programmierbar in 4 Stufen, mit 60<br>Einheitenaufkleber für Front)                                                                                                    |
| Stellenzahl                  | 4-stellig                                                                                                    |
| Ziffernhöhe                  | 10 mm                                                                                                    |
| Anzeigenbereich              | -19999999 ("OuE" als overflow Anzeige)                                                                                                    |
| Anzeigenrefresh              | 200 ms                                                                                                    |
| A/D-Wandler                  | Prinzip ∑Δ                                                                                                    |
|                              | Auflösung 16 Bit                                                                                                    |
|                              | Messrate 25/s                                                                                                    |
|                              | Messgenauigkeit ±(0,1 % +3 Digit)<br>Temperaturkoeff. 100 ppm/°C                                                                                                    |
| Analogeingang                | Strom- oder Spannungseingang                                                                                                    |
| Programmierbare              | Messbereich                                                                                                    |
| Parameter                    | Anzeigenbereich linearisierbar                                                                                                    |
|                              | Dezimalpunkt                                                                                                    |
|                              | Anzeigennelligkeit                                                                                                    |
|                              | Verzögerung oder Hysterese für                                                                                                    |
|                              | Relaisausgänge                                                                                                    |
| Datenspeicherung             | >10 Jahre im EEPROM                                                                                                    |
| Ausgänge Relais              | Öffner oder Schliesser                                                                                                    |
|                              | programmierbar SET 1. SET 2                                                                                                    |
| Schnittstelle                | RS485                                                                                                    |
| Ausleauna                    | Schutzklasse II                                                                                                    |
| DIN EN 61010-1               | Überspannungskategorie II                                                                                                    |
|                              | Verschmutzungsgrad 2                                                                                                    |
| Störaussendung               | DIN EN 61000-6-3                                                                                                    |
| Störfestigkeit               | DIN EN 61000-6-2                                                                                                    |
| 0                            |                                                                                                    |

#### Technische Daten - mechanisch

| Umgebungstemperatur    | -10+60 °C                          |
|------------------------|------------------------------------|
| Lagertemperatur        | -25+85 °C                          |
| Relative Luftfeuchte   | 95 % nicht betauend                |
| Anschluss              | Federkraftklemme steckbar          |
| Aderquerschnitt        | 1 mm² (Raster 2,54)                |
|                        | 2,5 mm <sup>2</sup> (Raster 7,62)  |
| Schutzart DIN EN 60529 | IP 65 (frontseitig)                |
| Bedienung / Tastatur   | 3 Kurzhubtasten unter Frontrahmen  |
| Gehäuseart             | Einbaugehäuse                      |
| Abmessungen B x H x L  | 48 x 24 x 136 mm                   |
| Montageart             | Frontplatteneinbau mit Spannrahmen |
| Werkstoffe             | Gehäuse: Polycarbonat UL 94V-0     |
| Masse ca.              | 100 g                              |

#### 7.1 Abmessungen

#### PA220 - ohne Spannrahmen

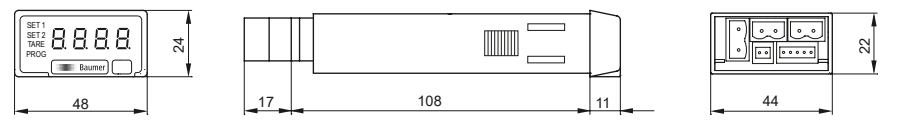

#### PA220 - Spannrahmenmontage

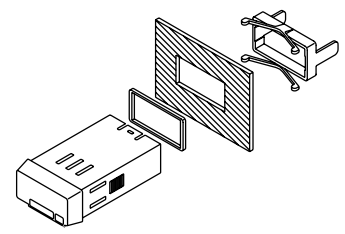

### 8 Bestellbezeichnung

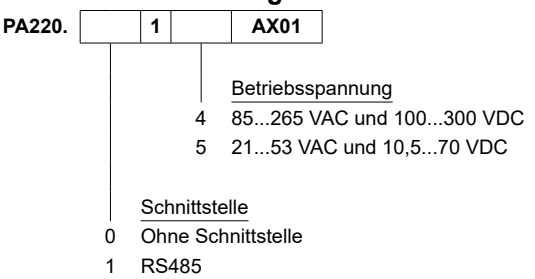

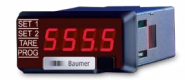

## Operating Instructions Process displays

PA220

|       | Contents                              | Page |
|-------|---------------------------------------|------|
| 1     | General / Safety instructions         | 20   |
| 2     | Description                           | 22   |
| 2.1   | System description                    | 22   |
| 2.2   | Display range                         | 22   |
| 2.3   | Limit outputs                         | 23   |
| 3     | Connecting                            | 24   |
| 3.1   | Terminal assignment                   | 24   |
| 3.2   | Inputs and outputs                    | 25   |
| 3.3   | Voltage supply connection             | 25   |
| 3.4   | Wiring examples                       | 26   |
| 4     | Operating mode - Programming mode     | 27   |
| 4.1   | Input configuration                   | 28   |
| 4.2   | Display configuration                 | 29   |
| 4.2.1 | Keypad mode                           | 29   |
| 4.2.2 | Teach mode                            | 30   |
| 4.2.3 | Display stabilization filter          | 30   |
| 4.2.4 | Display intensity                     | 30   |
| 4.3   | Limit output configuration            | 31   |
| 4.4   | Serial interface                      | 31   |
| 5     | Limit programming                     | 32   |
| 6     | Programming lock by authorization cod | e 32 |
| 7     | Technical data                        | 34   |
| 7.1   | Dimensions                            | 35   |
| 8     | Part number                           | 35   |

### **General Information**

In the following you will find the explanations of the symbols used in this operating manual.

#### Explanation of symbols

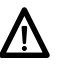

This symbol is located before texts to which particular attention is to be paid to ensure proper use of the product.

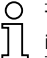

This symbol is located before texts that provide important additional information.

Italics To help you quickly locate information, important terms are printed in italics in the left text column.

### 1 Safety instructions

#### General information

The products has been developed and built in accordance with the recognized rules of technology. The units have left the manufacturing plant ready to operate and in safe condition.

To keep the units in this condition, it is necessary that the units be - installed and operated

- properly,
- in a safety and hazard-conscious manner,

under observance of this operating manual and in particular of these safety precautions!

Make sure that the personnel has read and understood the operating manual, and in particular the "Safety Instructions" chapter. In addition to the operating manual, the generally applicable legal and other binding regulations for accident prevention and environmental protection must be observed and ensured.

This manual is intended as a supplement to already existing documentation (catalogues, data sheets or assembly instructions).

#### Proper use

The application of the units consists of controlling and monitoring industrial processes in the metal, wood, plastics, paper, glass and textile industry etc.

The units may only be operated

- in the properly installed state and
- in accordance with the specifications of the technical data

Operation not covered by the specified descriptions/parameters is improper and can lead to

- fatal injuries.

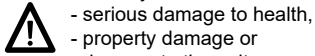

- property damage or
- damage to the units

in conjunction with the systems/machines/processes to be controlled/monitored!

The overvoltages to which the units are subjected at the connection terminals must be limited to the value of the overvoltage category II (see Technical data)!

The units may not be operated

- in hazardous areas
- as medical units
- in applications expressly named in EN 61010!

If the units are used to control/monitor machines or processes with which, as the result of a failure/malfunction or incorrect operation of the units

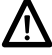

- a life-threatening danger,
- health risks or
- a danger of property or environmental damage

could result, then appropriate safety precautions must be taken!

Tampering with the units can have a negative affect on their operating safety, resulting in dangers!

Do not make repairs on the units! Return defective units to the manufacturer!

#### Installation/commissioning

In case of changes (including in the operating behavior) that impair safety, shut-down the units immediately. During installation work on the units, the power supply must always be disconnected. Installation work may only be carried out by appropriately trained experts.

#### Maintenance/repairs

Always disconnect the power supply of all units involved. Maintenance and repair work may only be carried out by appropriately trained experts.

If troubleshooting is unsuccessful, do not continue to use the units. Please contact the manufacturer in this case

### 2 Description

#### 2.1 System description

The process display is intended as indicator for measured values in industrial applications.

- Current / voltage input ±20 mA, ±10 V, ±60 VDC
- Voltage input  $\pm 100 \text{ mVDC}$  for measurements by external current shunt (precision resistor)
- Programmable characteristic curve with 16 control points
- Display stabilization filter
- Two limit outputs SET 1 / SET 2
- Min, Max, Tare functions
- Sensor supply 24 VDC
- Interface RS485
- LED display, 4 digits and programmable
- DIN housing 48 x 24 mm

#### 2.2 Display range

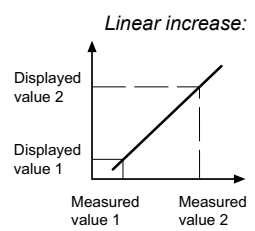

Display scaling defines interaction of input signal and displayed value. Linear behavior requires defining two measured values - (inP) respectively displayed values (dSP). Both limits should be at the end of the display area to ensure maximum precision.

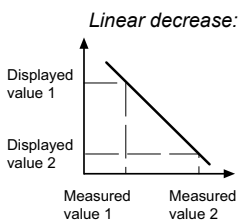

There are two options to enter the value coordinates: Either by keypad (in SCAL mode) or using the teach-in feature (teach mode). Assigning the displayed values requires manual entry (with device still in teach mode).

#### Configuration of input characteristic

Measured values of non-linear behavior allow for programming of up to 16 support points.

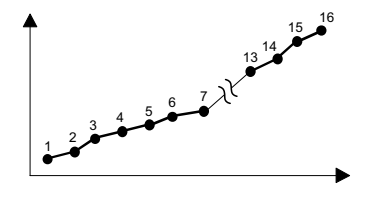

|                              | Dis  |
|------------------------------|------|
| SET 2<br>TARE 8. 8. 8. 8. 8. | 4 di |
| Baumer                       | Stic |

play

igits

cker to indicate measuring unit

#### 2.3 Limit outputs

The device provides 2 relay limit outputs. Output trigger either at ≥ displayed value or ≤ limit is defined by HIGH or LOW configuration. The outputs can be configured as time delay or hysteresis.

#### Limit outputs as time delay

Time delay parameterization is within the range from 00 to 99 s and will be effective both at limit output power on and off.

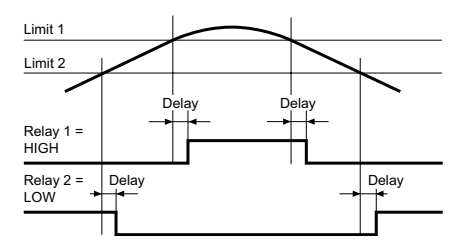

#### Asymmetrical hysteresis

Hysteresis is configured in display units from 0 to 9999 and only effective at limit output power off.

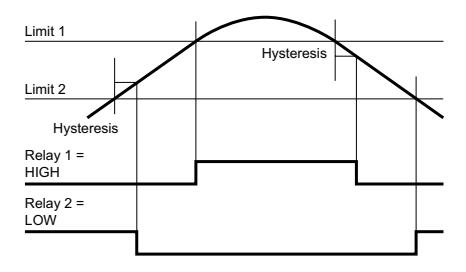

### 3 Connection

This chapter is about terminal assignment and will present some wiring examples.

#### 3.1 Terminal assignment

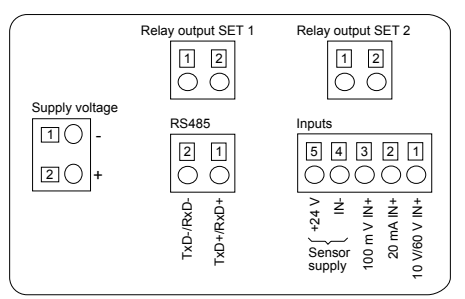

#### Supply voltage

| Connector   | Assignment       |
|-------------|------------------|
| Connector 1 | Supply voltage – |
| Connector 2 | Supply voltage + |

#### Analog input

| Connector 1 | 10 V / 60 V IN +       |
|-------------|------------------------|
| Connector 2 | 20 mA IN +             |
| Connector 3 | 100 mV IN +            |
| Connector 4 | IN - / Sensor supply – |
| Connector 5 | Sensor supply +        |

#### Interface RS485

| Connector 1 | TxD+ / RxD+ |
|-------------|-------------|
| Connector 2 | TxD- / RxD- |

#### Limit outputs SET 1 and SET 2

| Connector 1 | Contact NO | 1 |
|-------------|------------|---|
| Connector 2 | Contact NO | 2 |

Litz contact only by means of connector sleeves with insulating enclosures for reasons of shock protection according to EN 61010. Do not otherwise assign contacts that have been left unassigned ex factory. We recommend to shield all sensor terminal leads and to ground the shield on one side. Shields on both sides are recommended in case of RF interference or in case of equipotential bonding over long distances. Sensor leads should not be in the same phase winding as mains supply and output contact leads.

#### 3.2 Inputs and outputs

| Sensing range | Resolution | Input resistance |
|---------------|------------|------------------|
| ±10 V         | 1 mV       | 1 ΜΩ             |
| ±60 V         | 10 mV      | 1 MΩ             |
| ±100 mV       | 0,1 mV     | 100 ΜΩ           |
| ±20 mA        | 1 µA       | 12 Ω             |

#### Relay outputs (SET 1, SET 2)

| Switching voltage max      | 250 VAC / 110 VDC |
|----------------------------|-------------------|
| Switching current max.     | 1 A               |
| Switching performance max. | 150 VA / 30 W     |

#### 3.3 Voltage supply connection

There are several options for operation supply. Power supply must be fed in via the recommended external fuse.

| Operating voltage                    | External protection |
|--------------------------------------|---------------------|
| 85265 VAC, (50/60 Hz) and 100300 VDC | M 200 mA            |
| 2153 VAC, (50/60 Hz) and 10.570 VDC  | M 1 A               |

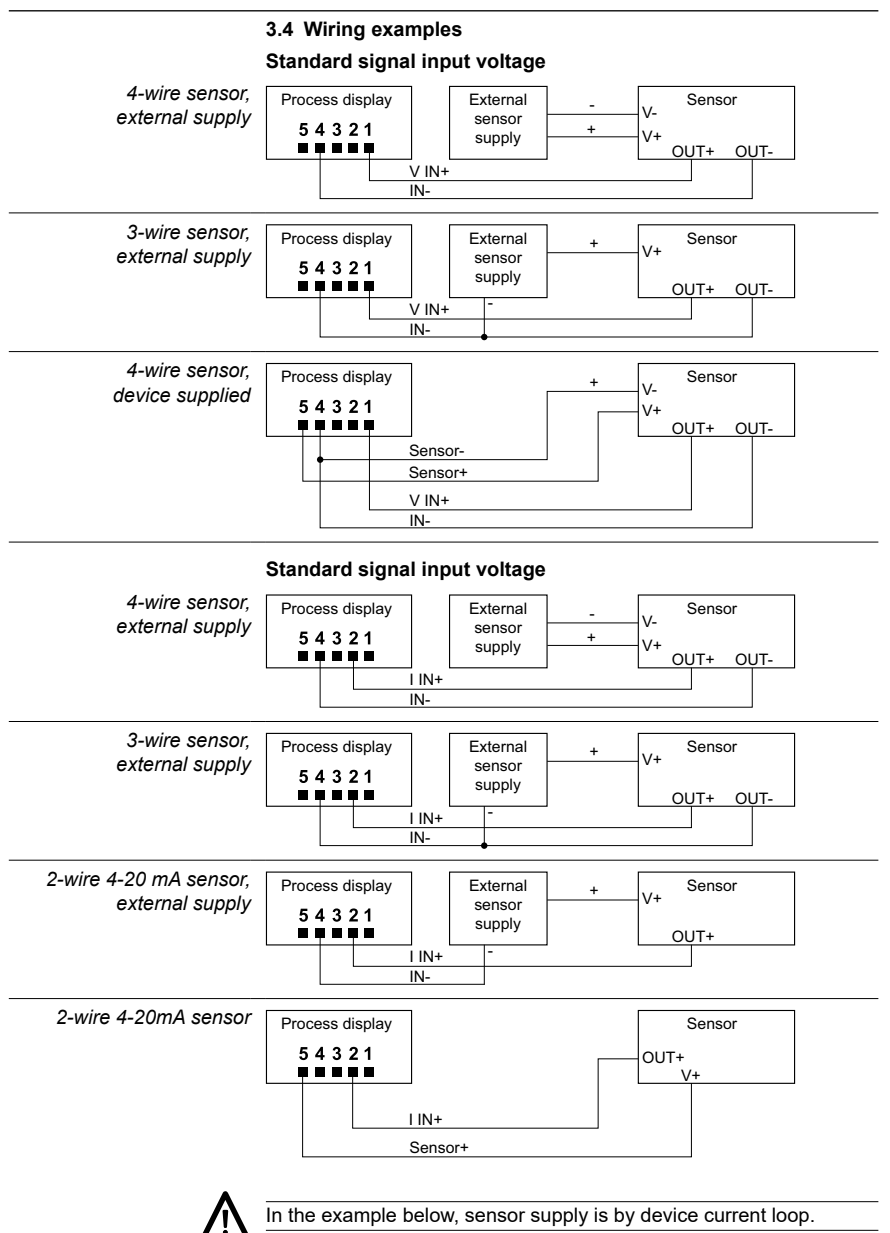

## 4 Operating mode – programming mode

#### Operator mode

After power-on the device is in operator mode and indicates the current value. MIN / MAX and TARE functions are enabled.

#### MIN / MAX function

Every key O operation will provide the MAX, MIN and current measured value one after the other. To reset MAX or MIN, press and hold the key O for 3 seconds. MAX and MIN will not be retained in the event of power failure.

#### Tare function

Every key ( ) operation will entail display reset to zero, saving the input signal value as offset. The TARE LED lights up every time a TARE function has been executed. For offset reset, press the key ( ) and hold for 3 seconds. The TARE function may be disabled by configuration.

#### Programming mode

Overall configuration of the process display is in programming mode providing 4 modules:

- Configuration input signal
- Configuration of the display
- Configuration of limit outputs
- Configuration of the serial interface

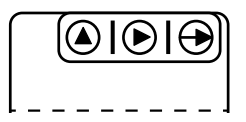

Keypad (view from below)

#### **Key functions**

Key 🕀

Access programming level and select programming line.

#### Key 🕑

Select functionality or decade in the programming line. The selected digit is flashing.

#### Key 🔕

For incrementing of selected decades.

#### Programming

- 2. Press () to select the required programming module. Each module comes with its individual abbreviation (InP, dSP, Set, S.out).
- 3. Proceed with line parameterization using keys 🕀, 🕑 and 🌢.
- Programming mode also provides optional programming lock (see chapter "Programming lock by authorization code"). In this case, each programming line is visible but secured by parameter lock which will be signaled by [DAtA] appearing in the display instead of [Pro].

Overview on configuration module

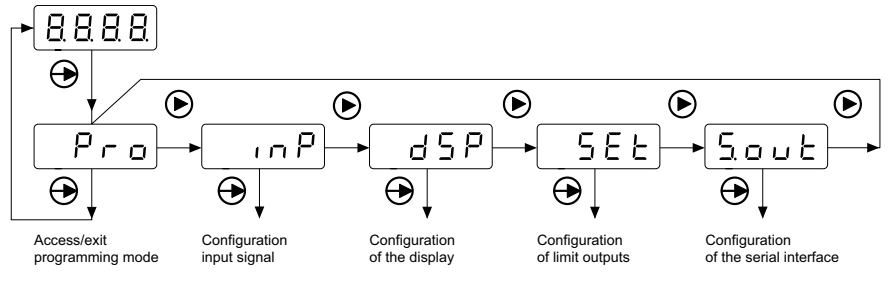

Module S.out is only available if the device provides the optional "serial interface".

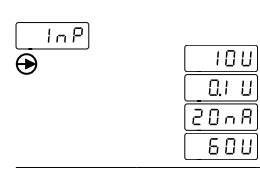

#### 4.1 Input configuration

#### Select input configuration

Voltage ±10 V Voltage shunt ±100 mV

Current ±20 mA

Voltage ±60 V

#### 4.2 Display configuration

First step in the module: Select with key () one of the 4 sub-modules (SCAL, tEAc, Fil, bri).

For sub-module configuration proceed as described further down below.

| <u> </u>  | 5[AL<br>EEAC<br>F, I<br> | Keypad mode (Scaling)<br>Teach mode (Scaling)<br>Display stabilization filter<br>Display intensity                                                                                                    |
|-----------|--------------------------|----------------------------------------------------------------------------------------------------|
|           |                          | 4.2.1 Keypad mode (Scaling)                                                                                                    |
| SCAL<br>€ |                          | First measured value<br>Enter value within the permitted range –1999 to 9999.                                                                                                    |
|           | d S P  <br>0000          | Displayed value correlated to first measured value<br>The entered value appears in the display once the input signal has<br>achieved the first measured value.<br>Permitted range:<br>-1999 to 9999.                                                                 |
|           | 000.0                    | Decimal point dSP1<br>Decimal point position (related to dSP1).                                                                                                    |
|           | In P 2<br>0000           | Second measured value<br>Enter value within the permitted range –1999 to 9999                                                                                                    |
|           | 85P2<br>0000             | <b>Displayed value correlated to second measured value</b><br>The entered value will appear in the display once the input signal has<br>achieved the second measured value.<br>Permitted range: –1999 to 9999.<br>Decimal point position related to dSP1 is defined. |
|           |                          | Configuration of input characteristic                                                                                                    |

to 16 support points (measured and displayed values). To access programming mode for all measured resp. displayed values, press key (+) and hold for 3 seconds after having set the second displayed value. The new entered parameters for the measured resp. displayed values will be identified by messages [Inp xx] and [dSP xx]. xx stands for the point number (from 03 to 16).

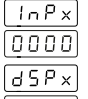

#### Measured value xx

Permitted range: -1999 to 9999

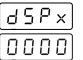

#### Displayed value correlated to measured value xx

The entered value appears in the display once the input signal has achieved the measured value xx of the previous step. Permitted range: -1999 to 9999

To interrupt configuration of measured resp. displayed values and to save the already entered parameters, press  $\bigoplus 3$  s and hold for 3 seconds after having entered the final displayed value.

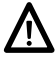

Important: Mandatory input of measured resp. displayed values in ascending or descending order.

PA 220

### 4.2.2 Teach Mode (Scaling)

| EERC<br>•                                                  | In P<br>0000                                                                                | First measured value<br>The input signal value is adopted.                                                                                                    |
|------------------------------------------------------------|---------------------------------------------------------------------------------------------|----------------------------------------------------------------------------------------------------|
|                                                            | d 5 P 1<br>(0 0 0 0)                                                                        | <b>Displayed value correlated to first measured value</b><br>The entered value appears in the display once the input signal has<br>achieved the first measured value.<br>Permitted range:<br>-1999 to 9999.                                                                                                    |
|                                                            | 000.0                                                                                       | <b>Decimal point dSP1</b><br>Position of the decimal point (related to dSP1).                                                                                                    |
|                                                            | [nP2]<br>[0000]                                                                             | Second measured value<br>The input signal value is adopted.                                                                                                    |
|                                                            | <u>45P2</u><br>0000                                                                         | Displayed value correlated to second measured value<br>The entered value appears in the display once the input signal has<br>achieved the second measured value.<br>Permitted range: -1999 to 9999.<br>Decimal point position related to dSP1 is defined.<br>Cross-segment linearization<br>See chapter Keypad mode (Scaling)                                                                                                    |
|                                                            |                                                                                             |                                                                                                    |
|                                                            |                                                                                             | 4.2.3 Display stabilization filter                                                                                                    |
| ►, I<br>•                                                  | [0]                                                                                         | <ul> <li>4.2.3 Display stabilization filter</li> <li>Filter parameter</li> <li>Configurable from 0 to 9 by  € key.</li> <li>The stabilization filter will balance fluctuations caused by instable input signals. The higher the filter parameter, the more delay in the display's reaction time. 0 means filter not active.</li> </ul>                                                                                                    |
| <b>F</b> , ;<br>€                                          | 0                                                                                           | <ul> <li>4.2.3 Display stabilization filter</li> <li>Filter parameter</li> <li>Configurable from 0 to 9 by  key.</li> <li>The stabilization filter will balance fluctuations caused by instable input signals. The higher the filter parameter, the more delay in the display's reaction time. 0 means filter not active.</li> <li>4.2.4. Display intensity</li> </ul>                                                                                                    |
| F, I         ●                                             |                                                                                             | <ul> <li>4.2.3 Display stabilization filter</li> <li>Filter parameter</li> <li>Configurable from 0 to 9 by  key.</li> <li>The stabilization filter will balance fluctuations caused by instable input signals. The higher the filter parameter, the more delay in the display's reaction time. 0 means filter not active.</li> <li>4.2.4. Display intensity</li> <li>Intensity parameter</li> <li>Configurable from 1 to 4 by  key.</li> </ul>                                                                                                    |
| F, ;<br>●                                                  |                                                                                             | <ul> <li>4.2.3 Display stabilization filter</li> <li>Filter parameter</li> <li>Configurable from 0 to 9 by  key.</li> <li>The stabilization filter will balance fluctuations caused by instable input signals. The higher the filter parameter, the more delay in the display's reaction time. 0 means filter not active.</li> <li>4.2.4. Display intensity</li> <li>Intensity parameter</li> <li>Configurable from 1 to 4 by  key.</li> <li>4.3 Limit output configuration</li> </ul>                                                                                                    |
| F, I                                                       | 0<br>0                                                                                      | <ul> <li>4.2.3 Display stabilization filter</li> <li>Filter parameter</li> <li>Configurable from 0 to 9 by  € key.</li> <li>The stabilization filter will balance fluctuations caused by instable input signals. The higher the filter parameter, the more delay in the display's reaction time. 0 means filter not active.</li> <li>4.2.4. Display intensity</li> <li>Intensity parameter</li> <li>Configurable from 1 to 4 by € key.</li> <li>4.3 Limit output configuration</li> <li>Limit 1 LED SET 1 lights up</li> </ul>                                                                   |
| F, I         ●         bri         ●         SEE         ● | 0<br>0<br>0<br>0<br>0<br>0<br>0<br>0<br>0<br>0<br>0<br>0<br>0<br>0<br>0<br>0<br>0<br>0<br>0 | <ul> <li>4.2.3 Display stabilization filter</li> <li>Filter parameter</li> <li>Configurable from 0 to 9 by  () key.</li> <li>The stabilization filter will balance fluctuations caused by instable input signals. The higher the filter parameter, the more delay in the display's reaction time. 0 means filter not active.</li> <li>4.2.4. Display intensity</li> <li>Intensity parameter</li> <li>Configurable from 1 to 4 by () key.</li> <li>4.3 Limit output configuration</li> <li>Limit 1 LED SET 1 lights up</li> <li>Operating mode</li> <li>Time delay</li> <li>Hysteresis</li> </ul> |

|            | Activation of limit output                                              |
|------------|-------------------------------------------------------------------------|
| <u> </u>   | HIGH = enabled if displayed value ≥ limit value                         |
| Lo         | LOW = enabled if displayed value ≤ limit value                          |
| EnF        | Limit 2 LED SET 2 lights up                                             |
|            | Operating mode                                                          |
|            | Time delay                                                              |
|            | Hysteresis                                                              |
|            | Time delay or hysteresis                                                |
| 0000       | Configuration of time delay (dLY) from 0 to 99 s or hysteresis (HYS)    |
|            | from 0 to 9999 displayed units.                                         |
|            | Activation of limit output                                              |
| <u> </u>   | HIGH = enabled if displayed value ≥ limit value                         |
| Lo         | LOW = enabled if displayed value ≤ limit value                          |
|            | An active limit output is signaled by the related LED SET 1 or 2 lit up |
|            | continuously in (dLY) mode or flashing in (HYS) mode.                   |
|            | 4.4 Serial interface configuration                                      |
| SOUE BRud  | Transmission speed                                                      |
| U<br>12    | 1200 baud                                                               |
|            | 2400 baud                                                               |
| <u>ч</u> я | 4800 baud                                                               |
| 96         | 9600 baud                                                               |
| 5.61       | 19200 baud                                                              |
|            | Device address                                                          |
|            | Programmable from 01 to 99                                              |
| Prot       | Communication protocol                                                  |
|            | Protocol ASCII                                                          |
| [5]        | Protocol ISO 1745                                                       |
| 3          | Protocol MODBUS (RTU)                                                   |
| 667        | Response reaction time                                                  |
|            | No delay                                                                |
| <u> </u>   | Delay 30 ms                                                             |
| <u> </u>   | Delay 60 ms                                                             |
|            | Delay 100 ms                                                            |
|            |                                                                         |

PA220

### 5 Limit programming

Limit programming does not relate to module configuration and can be performed at all times.

#### How to proceed:

1. Press ⊕ , [Pro] appears in the display to signal access to programming mode. LED PROG is flashing.

| Limit 2 ED SET 2 lights up              |
|-----------------------------------------|
| Press keys () and () to change limit 2. |

Press ⊕ to save both limits and to exit programming mode.

### 6 Programming lock by authorization code

Parameterization can be locked by code against unauthorized alteration:

- either totally

With overall programming lock the individual configuration modules will be provided but do not enable parameter changes, which is indicated by [DAtA] appearing in the display instead of [Pro] when accessing programming mode.

or in part

by selecting the configuration modules to be protected. Here as well, the modules remain visible but do not allow for parameter changes.

#### Enter or change code

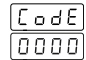

- 1. Press key ⊕ and hold for 3 seconds. [CodE] appears in the display and LED PROG lights up.
- 2. Enter code using key () and () Default code at delivery is "0000".

| [HRn] 3. | Change code                                      |
|----------|--------------------------------------------------|
|          | No                                               |
| <u> </u> | Yes                                              |
| 0000     | Enter new code within the range of 0000 and 9999 |
| RLL 4.   | Total lock                                       |
|          | No (partial lock)                                |
| _ ¥£ S   | Yes                                              |
|          |                                                  |

Partial lock allows for selection of the following configuration modules to be protected by code or not:

| Configuration of input | signal |
|------------------------|--------|
|------------------------|--------|

- \_d5₽ Configuration of display
- Configuration output 1

USP.I Limit 1

Configuration output 2

USP.2 Limit 2

- 50 u E Configuration of serial interface
- ERFE TARE key lock
  - 0: programming enabled
  - 1: programming disabled

### 7 Technical data

Technical data - electrical ratings Volta

| Veltere europhy                                                                                                    |                                                                                                    |
|----------------------------------------------------------------------------------------------------|----------------------------------------------------------------------------------------------------|
| voltage supply                                                                                                    | 2153 VAC (50/60 HZ) OF                                                                                                    |
|                                                                                                    | 10.570 VDC                                                                                                    |
|                                                                                                    | 85265 VAC (50/60 HZ) OF                                                                                                    |
|                                                                                                    | 100300 VDC                                                                                                    |
| Power consumption                                                                                                    | 6 VA, 5 W                                                                                                    |
| Sensor supply                                                                                                    | 24 VDC ±25 % / max. 30 mA                                                                                                    |
| Display                                                                                                    | LED, 7-segment display (programma-<br>ble display intensity in 4 levels, with<br>60 unit stickers for front)                                                                                               |
| Number of digits                                                                                                    | 4-digits                                                                                                    |
| Digit height                                                                                                    | 10 mm                                                                                                    |
| Display range                                                                                                    | -19999999 ("OuE" to signal overflow)                                                                                                    |
| Display refresh                                                                                                    | 500 ms                                                                                                    |
| A/D transformer                                                                                                    | Principle ΣΔ                                                                                                    |
|                                                                                                    | Resolution 16 bit                                                                                                    |
|                                                                                                    | Measuring rate 62/s                                                                                                    |
|                                                                                                    | Measuring accuracy $\pm (0.1 \% + 3 \text{ digit})$                                                                                                    |
|                                                                                                    | Temp. coeffic. 100 ppm/°C                                                                                                    |
| Analog input                                                                                                    | Current or voltage input                                                                                                    |
| Programmable                                                                                                    | Measuring range                                                                                                    |
| parameters                                                                                                    | Display range can be linearised                                                                                                    |
|                                                                                                    | Decimal point                                                                                                    |
|                                                                                                    | Display Intensity                                                                                                    |
|                                                                                                    | Display stabilization litter                                                                                                    |
|                                                                                                    | hysteresis                                                                                                    |
| l imits                                                                                                    | 11/3(0103)3                                                                                                    |
|                                                                                                    | 2                                                                                                    |
| Data memory                                                                                                    | 2<br>>10.Jabre in EEPROM                                                                                                    |
| Data memory                                                                                                    | 2<br>>10 Jahre in EEPROM                                                                                                    |
| Data memory<br>Outputs relay                                                                                             | 2<br>>10 Jahre in EEPROM<br>Normally open or closed,<br>programmable SET 1, SET 2                                                                                                    |
| Data memory<br>Outputs relay                                                                                             | 2<br>>10 Jahre in EEPROM<br>Normally open or closed,<br>programmable SET 1, SET 2<br>SS45                                                                                                    |
| Data memory<br>Outputs relay<br>Interface                                                                                | 2<br>>10 Jahre in EEPROM<br>Normally open or closed,<br>programmable SET 1, SET 2<br>RS485<br>Protection close II                                                                                          |
| Data memory<br>Outputs relay<br>Interface<br>Standard<br>DIN EN 61010_1                                                  | 2<br>>10 Jahre in EEPROM<br>Normally open or closed,<br>programmable SET 1, SET 2<br>RS485<br>Protection class II<br>Overvoltage category II                                                               |
| Data memory<br>Outputs relay<br>Interface<br>Standard<br>DIN EN 61010-1                                                  | 2<br>>10 Jahre in EEPROM<br>Normally open or closed,<br>programmable SET 1, SET 2<br>RS485<br>Protection class II<br>Overvoltage category II<br>Pollution degree 2                                         |
| Data memory<br>Outputs relay<br>Interface<br>Standard<br>DIN EN 61010-1<br>Emitted interference                          | 2<br>>10 Jahre in EEPROM<br>Normally open or closed,<br>programmable SET 1, SET 2<br>RS485<br>Protection class II<br>Overvoltage category II<br>Pollution degree 2<br>DIN EN 61000-6-3                     |
| Data memory<br>Outputs relay<br>Interface<br>Standard<br>DIN EN 61010-1<br>Emitted interference<br>Interference immunity | 2<br>>10 Jahre in EEPROM<br>Normally open or closed,<br>programmable SET 1, SET 2<br>RS485<br>Protection class II<br>Overvoltage category II<br>Pollution degree 2<br>DIN EN 61000-6-3<br>DIN EN 61000-6-2 |

#### Technical data - mechanical design

| Ambient temperature     | -10+60 °C                                    |
|-------------------------|----------------------------------------------|
| Storing temperature     | -25+85 °C                                    |
| Relative humidity       | 95 % non-condensing                          |
| Connection              | Spring-loaded terminal connector, detachable |
| Core cross-section      | 1 mm² (grid 2.54)<br>2.5 mm² (grid 7.62)     |
| Protection DIN EN 60529 | IP 65 (face)                                 |
| Operation / keypad      | 3 softkeys below bezel                       |
| Housing type            | Built-in housing                             |
| Dimensions W x H x L    | 48 x 24 x 68 mm                              |
| Mounting                | Front panel installation by clip frame       |
| Material                | Housing: Polycarbonate, UL94V-0              |
| Weight approx.          | 100 g                                        |
|                         |                                              |

### 7.1 Dimensions

#### PA220 - without clip frame

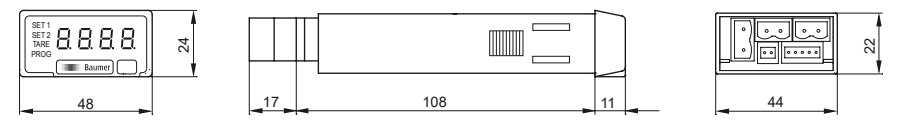

#### PA220 - clip frame mounting

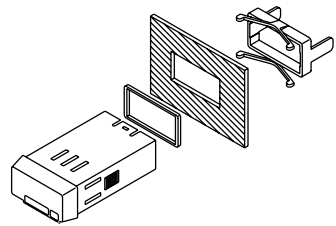

8 Part number PA220. 1 AX01 Voltage supply 4 85...265 VAC and 100...300 VDC 5 21...53 VAC and 10.5...70 VDC Interface 0 Without interface 1 RS485

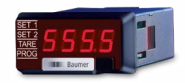

### Guide utilisateur Afficheur de process PA220

|       | Contenu                            | Page |
|-------|------------------------------------|------|
| 1     | Consignes de sécurité              | 38   |
| 2     | Description                        | 40   |
| 2.1   | Caractéristiques principales       | 40   |
| 2.2   | Plage d'affichage                  | 40   |
| 2.3   | Sorties seuils                     | 41   |
| 3     | Raccorder l'appareil               | 42   |
| 3.1   | Raccordement des connecteurs       | 42   |
| 3.2   | Entrées / sorties                  | 43   |
| 3.3   | Alimentation                       | 43   |
| 3.4   | Exemples de raccordements          | 44   |
| 4     | Mode consultation et programmation | 45   |
| 4.1   | Configuration de l'entrée          | 46   |
| 4.2   | Configuration de l'affichage       | 46   |
| 4.2.1 | Mode SCAL                          | 47   |
| 4.2.2 | Mode Teach                         | 48   |
| 4.2.3 | Filtre de stabilisation            | 48   |
| 4.2.4 | Luminosité de l'affichage          | 48   |
| 4.3   | Configuration des seuils           | 48   |
| 4.4   | Configuration liaison série        | 49   |
| 5     | Programmation seuils               | 50   |
| 6     | Verrouillage programmation         | 50   |
| 7     | Caractéristiques techniques        | 52   |
| 7.1   | Dimensions                         | 53   |
| 8     | Références de commande             | 53   |

### Généralités

Ci-dessous, vous trouverez des explications sur les symboles utilisés dans ce guide utilisateur.

#### Explications symboles

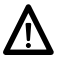

Ce symbole se trouve devant des informations qu'il faut observer tout particulièrement pour garantir une mise en service et un fonctionnement dans les règles de l'art.

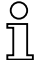

Ce symbole est placé devant des textes fournissant des informations complémentaires.

*Ecriture en italique* Afin de trouver rapidement certaines informations, les mots clés sont écrits en italique dans la colonne de gauche.

## 1 Consignes de sécurité

#### Consignes générales

Cet appareil a été développé et fabriqué selon les normes et prescriptions vigueur. L'appareil a quitté l'usine de production prêt à fonctionner et en parfait état technique vis à vis de la sécurité! Afin de conserver cet état, il est indispensable d'installer et d'utiliser l'appareil:

- conformément aux prescriptions
- en étant informé sur les règles de sécurité et les risques
- en respectant ce guide utilisateur et particulièrement les consignes de sécurité qu'il contient.

Assurez-vous que le personnel a lu et compris le guide utilisateur et particulièrement le chapitre "Consignes de sécurité". Il faut également observer et respecter les règles légales et contractuelles en vigueur concernant la sécurité des personnes et la protection de l'environnement.

#### Conformité d'utilisation

Le domaine d'utilisation de l'appareil correspond au contrôle et commande de process industriels dans, entre autres, l'industrie du métal, du bois, du plastique, du papier, du verre, du textile...

L'appareil ne doit être mis en service qu'après avoir respectés:

- les règles de montage et d'installations
- les indications et caractéristiques techniques

La non observation des paramètres, descriptions et prescriptions peut conduire au niveau des installations, machines ou process à piloter à:

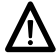

- des blessures mortelles

- de graves dommages pour la santé
- des dommages matériels
- des dommages sur l'appareil

Les surtensions auxquelles l'appareil est soumis au niveau des bornes de raccordement doivent être limitées à la catégorie II de surtension (Cf. caractéristiques techniques)!

- L'appareil ne peut pas être utilisé:
- dans les secteurs à risque d'explosion
- comme appareil médical
- dans les domaines d'utilisations expressément nommés dans la norme EN 61010!

Si l'appareil est utilisé pour la commande ou le contrôle d'une machine ou d'une installation pour laquelle une panne, une erreur de manipulation de l'appareil peut produire:

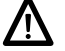

- un risque mortel
- des risques pour la santé
- des risques de dommages matériels ou environnementaux alors il faut prendre des mesures de sécurité correspondantes!

Des interventions dans l'appareil peuvent avoir un effet négatif sur la sécurité de fonctionnement, et par conséquent, être dangereuses. N'effectuez aucune réparation sur l'appareil! Retournez l'appareil défectueux au constructeur!

#### Installation / Mise en service

Suite à des modifications ou changement de comportement qui influencent la sécurité, il y a lieu de mettre l'appareil immédiatement hors service. Lors des travaux d'installation de l'appareil, il faut impérativement couper l'alimentation. Les travaux d'installation ne doi-vent être réalisés que par du personnel qualifié. L'appareil ne doit être mis en service qu'après montage et installation corrects.

#### Entretien / Maintenance

Couper impérativement l'alimentation de l'ensemble des appareils de l'installation. Les travaux d'entretien et de maintenance ne doi-vent être effectués que par du personnel qualifié. Si la recherche du disfonctionnement reste infructueuse, il ne faut pas remettre l'appareil en service. Dans ce cas veuillez contacter le constructeur.

### 2 Description

#### 2.1 Caractéristiques principales

L'indicateur de process est destiné à traiter et afficher des signaux normalisés dans un environnement industriel.

- Entrée courant ou tension ±20 mA, ±10 V, ±60 VDC
- Entrée tension ±100 mVDC pour mesure de courant avec Shunt externe
- Linéarisation de la plage d'affichage sur 16 points
- Filtre de stabilisation de l'affichage
- Deux sorties seuils SET 1 / SET 2
- Fonctions Mini, Maxi, Tare
- Alimentation capteur 24 VDC
- Liaison série RS485
- Affichage LED, 4 digits et programmable
- Boîtier DIN 48 x 24 mm

#### 2.2 Plage d'affichage

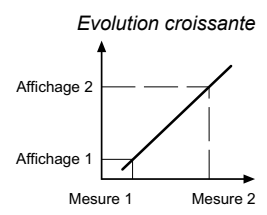

La définition de la plage d'affichage permet une mise a l'échelle du signal d'entrée pour obtenir une lecture dans l'unite désirée. Cela consiste a définir 2 points de mesure/affichage afin d'établir une relation proportionnelle entre la valeur du signal d'entrée et la valeur d'affichage.

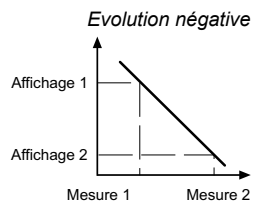

Evolution négative Pour obtenir la meilleure précision ces 2 points doivent être choisis aux extrémités de l'évolution du signal. Les coordonnées de ces 2 points peuvent être directement introduites au clavier (mode SCAL) ou par apprentissage en faisant correspondre a la valeur mesurée une valeur a afficher par l'indicateur (mode Teach).

#### Linéarisation par segments

Pour des signaux qui n'ont pas une évolution linéaire sur toute la plage, il est possible de définir jusqu'à 15 segments ou 16 points mesure/affichage.

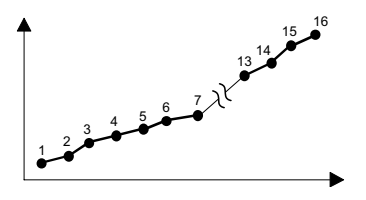

| SET 1<br>SET 2<br>TARE<br>PROG | 8888   | _ |
|--------------------------------|--------|---|
|                                | Baumer | - |

#### Affichage

Afficheur 4 digits

Emplacement étiquette d'unités autocollantes

#### 2.3 Sorties seuils

L'indicateur dispose de 2 seuils avec sorties relais. L'activation des sorties est programmable en mode HIGH, c'est-à-dire lorsque la valeur affichée passe le seuil dans le sens croissant ou en mode LOW, c'est-à-dire lorsque la valeur affichée passe le seuil dans le sens décroissant.

Les seuils peuvent être programmés avec un retard temporisé ou une hystérésis.

#### Action retardée par temporisation

Le retard temporisé agit de part et d'autre du seuil quand la valeur d'affichage passe par celui-ci dans le sens croissant ou décroissant. Ce retard est programmable en secondes de 0 à 99.

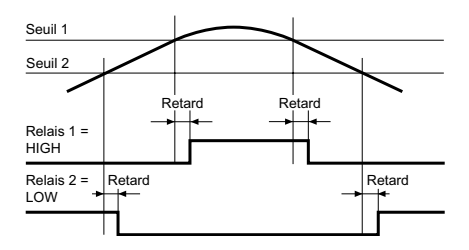

#### Hystérésis asymétrique

L'activation de la sortie est immédiate lorsque la valeur d'affichage passe par le seuil; par contre la désactivation de la sortie est effectuée après la bande d'hystérésis programmée en unités d'affichage de 0 à 9999.

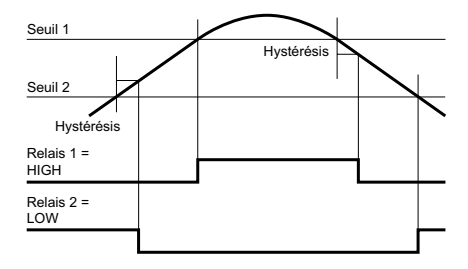

### 3 Raccorder l'appareil

Dans ce chapitre sont présentés les connecteurs de raccordement ainsi que des exemples de raccordements.

#### 3.1 Connecteurs de raccordements

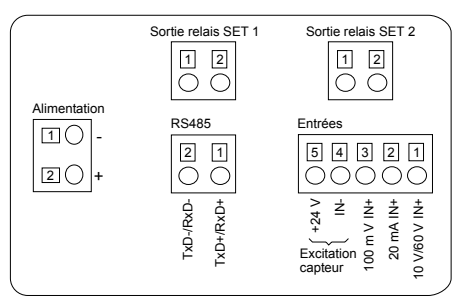

#### Alimentation

| Connecteur | Désignation    |
|------------|----------------|
| Borne 1    | Alimentation – |
| Borne 2    | Alimentation + |

#### Entrée analogique

| Borne 1 | 10 V / 60 V IN +              |
|---------|-------------------------------|
| Borne 2 | 20 mA IN +                    |
| Borne 3 | 100 mV IN +                   |
| Borne 4 | IN - / Alimentation capteur – |
| Borne 5 | Alimentation capteur +        |

#### Liaison série RS485

| Borne 1 | TxD+ / RxD+ |
|---------|-------------|
| Borne 2 | TxD- / RxD- |

#### Sorties seuils SET 1 et SET 2

| Borne 1 | Contact NO | 1 |
|---------|------------|---|
| Borne 2 | Contact NO | 2 |

Pour se protéger contre le contact direct, l'extrémité des fils doit être munie d'un embout de câblage isolé suivant EN 61010. Ne rien brancher sur les bornes non utilisées par le constructeur. Il est recommandé de blinder toutes les lignes de capteurs ou entrées de commande et de relier le blindage à la terre d'un coté. Le raccordement du blindage aux deux extrémités est recommandé en milieu perturbé par des signaux HF ou pour des grandes longueurs de câbles, à condition qu'il existe une liaison équipotentielle.

#### 3.2 Entrées et sorties

| Signal  | Résolution | Impédance |
|---------|------------|-----------|
| ±10 V   | 1 mV       | 1 MΩ      |
| ±60 V   | 10 mV      | 1 ΜΩ      |
| ±100 mV | 0,1 mV     | 100 ΜΩ    |
| ±20 mA  | 1 µA       | 12 Ω      |

#### Sorties relais (SET 1, SET 2)

| Pouvoir de coupure max. | 250 VAC / 110 VDC |  |
|-------------------------|-------------------|--|
| Courant max.            | 1 A               |  |
| Puissance max.          | 150 VA / 30 W     |  |

#### 3.3 Brancher l'alimentation

Il existe différentes tensions d'alimentation.

L'alimentation de l'appareil doit être protégée par un fusible externe dont la valeur est recommandée.

| Alimentation                        | Fusible externe |
|-------------------------------------|-----------------|
| 85265 VAC, (50/60 Hz) et 100300 VDC | M 100 mA        |
| 2153 VAC, (50/60 Hz) et 10,570 VDC  | 1 A             |

3.4 Exemples de raccordements

Entrée en tension

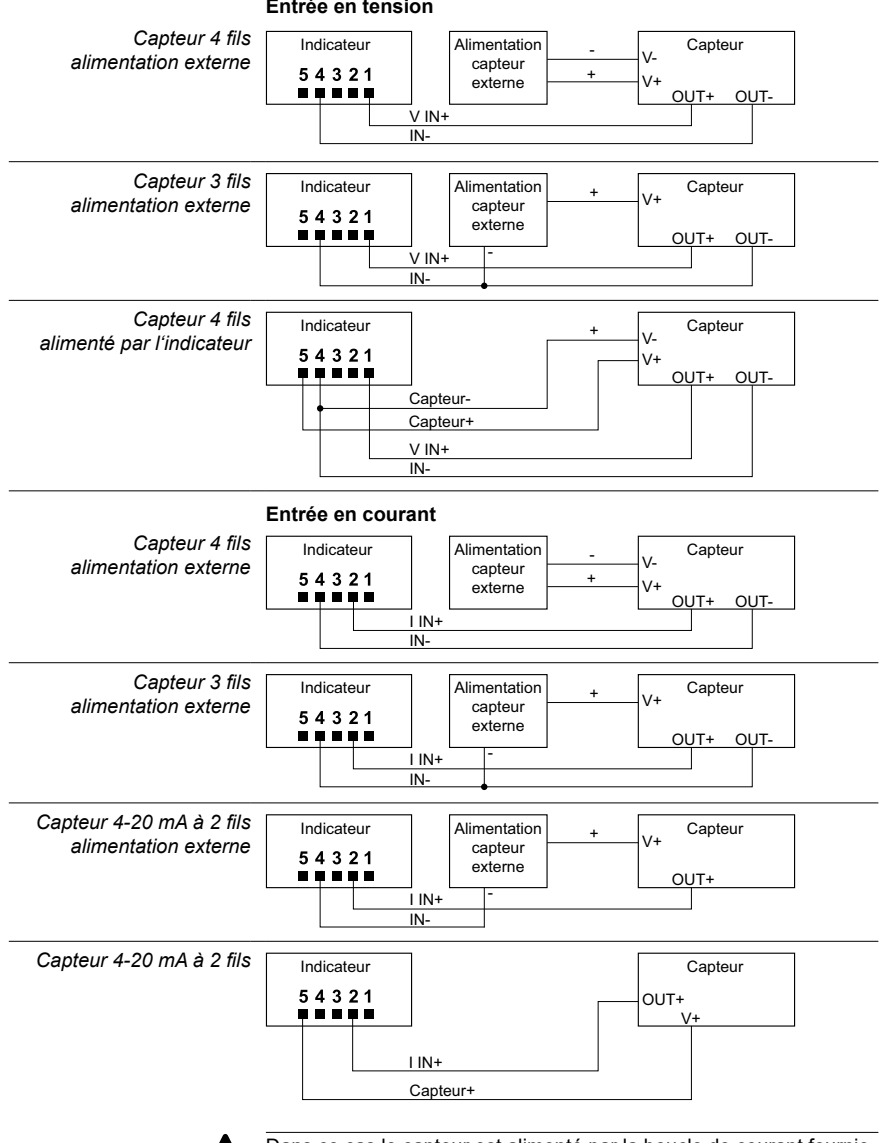

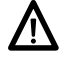

Dans ce cas le capteur est alimenté par la boucle de courant fournie par l'indicateur.

### 4 Consultation - Programmation

#### Mode consultation

L'indicateur se trouve dans ce mode à la mise sous tension. C'est dans ce mode que l'on pourra consulter les valeurs MIN et MAX enregistrées et effectuer une TARE.

#### Fonctions MIN / MAX

Chaque action sur la touche () fait apparaître successivement les valeurs MAX et MIN pour revenir ensuite à l'affichage de la valeur courante de la mesure. La valeur MAX ou MIN affichée peut être réinitialisée en maintenant la touche () appuyée pendant 3 s. Les valeurs MAX et MIN ne sont pas sauvegardées en cas de coupure secteur.

#### Fonction TARE

La fonction TARE, effectuée en appuyant sur la touche (a), permet à tout moment une remise à zéro de l'affichage avec mémorisation en tant qu'offset de la valeur du signal d'entrée ; dès qu'une tare a été effectuée la LED TARE s'allume. La mémoire TARE peut être remise à zéro en maintenant la touche (a) appuyée pendant 3 s. La fonction TARE peut être neutralisée par programmation.

#### Mode programmation

Le mode programmation permet la configuration complète de l'indicateur. Il est divisé en 4 modules:

- Configuration de l'entrée
- Configuration de l'affichage
- Configuration des seuils
- Configuration de la liaison série

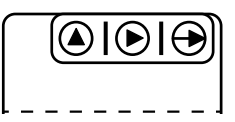

Clavier (Vue de dessous)

#### Fonctions des touches

#### Touche 🕀

Permet l'accès au mode programmation et le défilement des différentes lignes à programmer.

#### Touche 🕑

Permet suivant le cas la sélection d'une option ou d'un digit à modifier dans une ligne de programmation. Le digit sélectionné clignote.

#### Touche 🙆

Permet d'incrémenter le digit sélectionné.

#### Mode opératoire

- 1. Appuyer sur la touche ⊕, le message [Pro] s'affiche et la LED PROG clignote pour signaler le mode programmation.
- Sélectionner à l'aide de la touche le module à programmer, l'identification des différents modules est faite par un nom.(InP, dSP, Set, S.out).
- Valider par la touche → le module s
   le module s
   le module s
   le module s
   le module s
   le module s
   le module s
   le module s
   le module s
   le module s
   le module s
   le module s
   le module s
   le module s
   le module s
   le module s
   le module s
   le module s
   le module s
   le module s
   le module s
   le module s
   le module s
   le module s
   le module s
   le module s
   le module s
   le module s
   le module s
   le module s
   le module s
   le module s
   le module s
   le module s
   le module s
   le module s
   le module s
   le module s
   le module s
   le module s
   le module s
   le module s
   le module s
   le module s
   le module s
   le module s
   le module s
   le module s
   le module s
   le module s
   le module s
   le module s
   le module s
   le module s
   le module s
   le module s
   le module s
   le module s
   le module s
   le module s
   le module s
   le module s
   le module s
   le module s
   le module s
   <place s
   <p>le module s
   le module s
   le module s
   <place s
   <p>le module s

   le module s
   le module s
   le module s
   le module s
   le module s

   le module s

   le module s

   le module s

   le module s

   le module s

   le module s

   <pll>le module s
- 4. Programmer s'il y a lieu les autres modules et quitter le mode programmation par la touche → quand [Pro] est affiché. L'indicateur mémorise la programmation en affichant le message [Stor] et quitte automatiquement le mode programmation.
- 5. Verrouiller, si nécessaire, le mode programmation. Voir le chapitre "Verrouillage de la programmation". Une fois la programmation verrouillée, il sera toujours possible d'accéder aux différents modules de configuration pour en vérifier le contenu. Dans ce cas le message [DAtA] sera affiché à la place du message [Pro] en entrant en mode programmation.

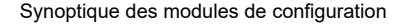

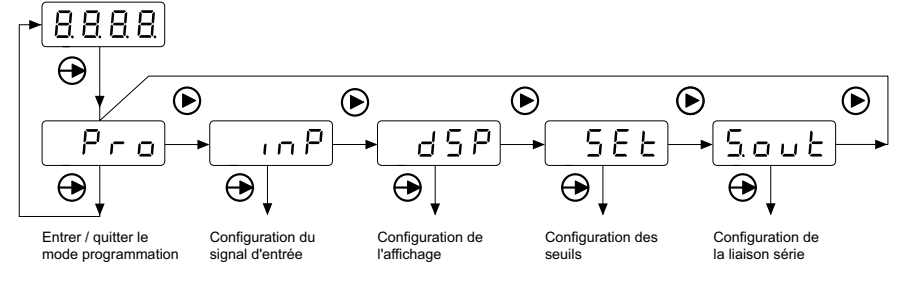

Le module S.out n'apparaît que si l'appareil est équipé de l'option "liaison série".

#### 4.1 Configuration de l'entrée Sélection du signal d'entrée

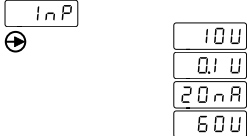

Tension ±10 V Tension shunt ±100 mV

Courant ±20 mA

Tension ±60 V

#### 4.2 Configuration de l'affichage

La première étape du module permet de sélectionner à l'aide de la touche 🕑 l'un des différents sous-modules (SCAL, tEAc, Fil, bri) de configuration.

La programmation de ces sous-modules est décrite ci-dessous.

| GSP S  | ERL   | Mode SCAL (mode clavier)                                                                                                    |
|--------|-------|----------------------------------------------------------------------------------------------------|
| ⊕      | ERC   | Mode Teach (mode apprentissage)                                                                                                    |
|        | Fil   | Filtre de stabilisation                                                                                                    |
|        | Ьгі   | Luminosité de l'affichage                                                                                                    |
|        |       | 4.2.1 Mode SCAL (clavier)                                                                                                    |
| SCAL [ | InP   | Valeur du 1er point de mesure                                                                                                    |
| ⊕      | 000   | Valeur programmable de –19999 à 99999                                                                                                    |
| Ь      | SP I  | Valeur du 1er point d'affichage                                                                                                    |
| 0      | 000   | Valeur à saisir au clavier et affichée pour la valeur du signal d'entrée                                                                             |
|        |       | définie à l'étape précédente, programmable de:<br>–1999 bis 9999.                                                                                    |
| 0      | 0 0.0 | Point décimal dSP1                                                                                                    |
|        |       | Positionnement du point décimal pour dSP1.                                                                                                    |
|        | ~ P 2 | Valeur du 2è point de mesure                                                                                                    |
| ۵      | 000   | Valeur programmable de –1999 à 9999                                                                                                    |
| d      | 592   | Valeur du 2è point d'affichage                                                                                                    |
|        | 000   | Cette valeur, à saisir au clavier, sera affichée pour la valeur du signal<br>d'entrée définie à l'étape précédente, la position du point décimal est |
|        |       | fixée par le point décimal de dSP1. Valeur programmable de –1999<br>à 9999                                                                           |

#### Linéarisation multiple

Si le signal d'entrée n'est pas linéaire sur la totalité de la plage de mesure, il est possible, grâce à la fonction linéarisation de définir jusqu'à 16 points de mesure/affichage.

Pour accéder à la programmation des autres points de mesure/affichage, appuyer sur la touche 🕀 pendant 3 sec après la programmation de l'affichage du 2ème point à l'étape précédente. Les nouvelles valeurs des points de mesure/affichage sont identifiées par les messages [Inp xx] et [dSP xx] où xx est le numéro du point (de 03 à 16).

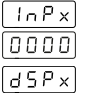

Valeur du point de mesure xx

Valeur programmable de -1999 à 9999

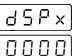

d 5 P × Valeur d'affichage du point xx

Valeur affichée pour la valeur du signal d'entrée définie à l'étape précédente, programmable de -1999 à 9999 Pour interrompre la programmation des points de mesure/affichage et mémoriser les valeurs déjà saisies, appuyer sur la touche 🕀 pendant 3 sec après la programmation de l'affichage du point xx à l'étape précédente.

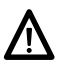

Les valeurs à programmer pour chaque point de mesure/affichage doivent obligatoirement être en ordre toujours croissant ou décroissant.

| 4.2.2 WOULD LEAC (INDUE apprentissaye | 4.2.2 | Mode tEAc | (mode ap | prentissage) |
|---------------------------------------|-------|-----------|----------|--------------|
|---------------------------------------|-------|-----------|----------|--------------|

| Valeur du 1è point de mesure                                                                                                    |
|----------------------------------------------------------------------------------------------------|
|                                                                                                    |
| Valeur du 1e point d'affichage                                                                                                    |
| enregistrée à l'étape précédente, programmable de<br>-1999 à 9999.                                                                                                    |
| Point décimal dSP1                                                                                                    |
| Positionnement du point décimal pour dSP1.                                                                                                    |
| Valeur du 2è point de mesure                                                                                                    |
| La valeur du signal d'entrée est prise en compte automatiquement.                                                                                                    |
| Valeur du 2è point d'affichage                                                                                                    |
| Cette valeur, à saisir au clavier, et sera affichée pour la valeur du signal d'entrée enregistrée à l'étape précédente, la position du point décimal est fixée par le point décimal de dSP1. Valeur programmable de –1999 à 9999.                                                    |
| Linéarisation multiple en mode tEAc<br>Même procédure que pour la linéarisation multiple dans le mode<br>SCAL.                                                                                                    |
| 4.2.3 Filtre de stabilisation                                                                                                    |
| Valeur du filtre                                                                                                    |
| Valeur programmable de 0 à 9 par la touche 🕑.                                                                                                    |
| Le filtre de stabilisation permet d'éviter des fluctuations non désirées<br>de l'affichage. L'augmentation de la valeur du filtre se traduit par<br>une réponse plus douce de l'affichage à des changements du signal<br>d'entrée. La valeur 0 désactive le filtre de stabilisation. |
| 4.2.4. Règlage de la luminosité de l'affichage                                                                                                    |
| Luminosité                                                                                                    |
| Valeur programmable de 1 à 4 par la touche 🕥.                                                                                                    |
| 4.3 Configuration des seuils                                                                                                    |
| Seuil n° 1 LED SET 1 allumée                                                                                                    |
| Mode de fonctionnement                                                                                                    |
| Activation retardée par temporisation                                                                                                    |
| Activation avec hystérésis                                                                                                    |
| Valeur de temporisation ou d'hystérésis                                                                                                    |
| Programmation du retard (dLY) de 0 à 99 s ou de l'hytérésis (HYS) de 0 à 9999 unités d'affichage.                                                                                                    |
|                                                                                                    |

|                                                                                                    | Activation du seuil                                                                                                    |
|----------------------------------------------------------------------------------------------------|----------------------------------------------------------------------------------------------------|
| Н,                                                                                                    | HIGH = actif pour valeur d'affichage ≥ seuil                                                                                                    |
| Lo                                                                                                    | LOW = actif pour valeur d'affichage ≤ seuil                                                                                                    |
| [ [ nF                                                                                                    | Seuil n° 2 LED SET 2 allumée                                                                                                    |
|                                                                                                    | Mode de fonctionnement                                                                                                    |
|                                                                                                    | Activation retardée par temporisation                                                                                                    |
| H 4 5                                                                                                    | Activation avec hystérésis                                                                                                    |
|                                                                                                    | Valeur de temporisation ou d'hystérésis                                                                                                    |
| 0000                                                                                                    | Programmation du retard (dLY) de 0 à 99 s ou de l'hytérésis (HYS)                                                                                                    |
|                                                                                                    | de 0 à 9999 unités d'affichage.                                                                                                    |
|                                                                                                    | Activation du seuil                                                                                                    |
| <u> </u>                                                                                                    | HIGH = actif pour valeur d'affichage ≥ seuil                                                                                                    |
| Lo                                                                                                    | LOW = actif pour valeur d'affichage ≤ seuil                                                                                                    |
|                                                                                                    | Si un seuil est actif la LED correspondante SET 1 ou 2 est allumée                                                                                                    |
|                                                                                                    | en permanence en mode (dLY) et clignote en mode (HYS).                                                                                                    |
|                                                                                                    | 4.4 Configuration de la liaison série                                                                                                    |
| SOUL BRUD                                                                                                    | Vitesse de transmission                                                                                                    |
|                                                                                                    |                                                                                                    |
| •                                                                                                    |                                                                                                    |
|                                                                                                    | 1200 Bauds                                                                                                    |
| •<br>ा २<br>- प                                                                                                    | 1200 Bauds<br>2400 Bauds                                                                                                    |
| ی<br>دی<br>کب<br>بع                                                                                                    | 1200 Bauds<br>2400 Bauds<br>4800 Bauds                                                                                                    |
| •                                                                                                    | 1200 Bauds<br>2400 Bauds<br>4800 Bauds<br>9600 Bauds                                                                                                    |
| र<br>2.4<br>र<br>86<br>रबर                                                                                                    | 1200 Bauds<br>2400 Bauds<br>4800 Bauds<br>9600 Bauds<br>19200 Bauds                                                                                                    |
| رک<br>۲۹<br>۲۹<br>۲۹۵<br>۲۹۵<br>۲۹۵                                                                                                    | 1200 Bauds<br>2400 Bauds<br>4800 Bauds<br>9600 Bauds<br>19200 Bauds<br>Adresse de l'appareil                                                                                                    |
| 2<br>2<br>4<br>9<br>9<br>1<br>9<br>2<br>1<br>9<br>2<br>1<br>9<br>2<br>1<br>9<br>2<br>1<br>9<br>2<br>1<br>9<br>2<br>1<br>9<br>2<br>1<br>9<br>0<br>1<br>0<br>1                                                                                                    | 1200 Bauds<br>2400 Bauds<br>4800 Bauds<br>9600 Bauds<br>19200 Bauds<br>Adresse de l'appareil<br>Programmable de 01 à 99                                                                                                    |
| ۲<br>(2<br>(2<br>(3<br>(3<br>(3<br>(3<br>(3<br>(3<br>(3<br>(3<br>(3<br>(3                                                                                                    | 1200 Bauds<br>2400 Bauds<br>4800 Bauds<br>9600 Bauds<br>19200 Bauds<br>Adresse de l'appareil<br>Programmable de 01 à 99<br>Protocole de communication                                                                                                    |
| رک<br>(۲)<br>(۲)<br>(۲)<br>(۲)<br>(۲)<br>(۲)<br>(۲)<br>(۲)                                                                                                    | 1200 Bauds<br>2400 Bauds<br>4800 Bauds<br>9600 Bauds<br>19200 Bauds<br>Adresse de l'appareil<br>Programmable de 01 à 99<br>Protocole de communication<br>Protocole ASCII                                                                                                    |
| رک<br>24<br>48<br>95<br>192<br>Rdr<br>01<br>Prob                                                                                                    | 1200 Bauds<br>2400 Bauds<br>4800 Bauds<br>9600 Bauds<br>19200 Bauds<br>Adresse de l'appareil<br>Programmable de 01 à 99<br>Protocole de communication<br>Protocole ASCII<br>Protocole ISO 1745                                                                                                    |
| رک<br>(۲)<br>۲۹۲<br>۲۹۲<br>۲۹۲<br>۲۹۲<br>۲۹۲<br>۲۹۲<br>۲۹۲<br>۲                                                                                                    | 1200 Bauds<br>2400 Bauds<br>4800 Bauds<br>9600 Bauds<br>19200 Bauds<br>Adresse de l'appareil<br>Programmable de 01 à 99<br>Protocole de communication<br>Protocole ASCII<br>Protocole ISO 1745<br>Protocole MODBUS (RTU)                                                                                                    |
| (2                                                                                                    | 1200 Bauds<br>2400 Bauds<br>4800 Bauds<br>9600 Bauds<br>19200 Bauds<br>Adresse de l'appareil<br>Programmable de 01 à 99<br>Protocole de communication<br>Protocole ASCII<br>Protocole ISO 1745<br>Protocole ISO 1745<br>Protocole MODBUS (RTU)<br>Temps de réaction                                                                          |
| (2)24489619286192861928619286192971921921921921921921931921931931931931931931931931931931931931931931931931931931931931931931931931931931931931931931931931931931931931931931931931931931931931931931931931931931931931931931931931931931931931931931931931931931931931931931931931931931931                                                                                                    | 1200 Bauds<br>2400 Bauds<br>4800 Bauds<br>9600 Bauds<br>19200 Bauds<br>Adresse de l'appareil<br>Programmable de 01 à 99<br>Protocole de communication<br>Protocole ASCII<br>Protocole ISO 1745<br>Protocole ISO 1745<br>Protocole MODBUS (RTU)<br>Temps de réaction<br>Sans retard                                                           |
| (2                                                                                                    | 1200 Bauds<br>2400 Bauds<br>4800 Bauds<br>9600 Bauds<br>19200 Bauds<br>Adresse de l'appareil<br>Programmable de 01 à 99<br>Protocole de communication<br>Protocole ASCII<br>Protocole ISO 1745<br>Protocole ISO 1745<br>Protocole MODBUS (RTU)<br>Temps de réaction<br>Sans retard<br>Retard de 30 ms                                        |
| (2) 24 48 48 96 192 74 192 74 101 101 102 102 103 104 104 105 105 | 1200 Bauds<br>2400 Bauds<br>4800 Bauds<br>9600 Bauds<br>19200 Bauds<br>Adresse de l'appareil<br>Programmable de 01 à 99<br>Protocole de communication<br>Protocole ASCII<br>Protocole ISO 1745<br>Protocole ISO 1745<br>Protocole MODBUS (RTU)<br>Temps de réaction<br>Sans retard<br>Retard de 30 ms<br>Retard de 60 ms                     |
| (2) (2) (2) (2) (3) (3) (4) (4) (5) (6) (10)                                                                                                    | 1200 Bauds<br>2400 Bauds<br>4800 Bauds<br>9600 Bauds<br>19200 Bauds<br>Adresse de l'appareil<br>Programmable de 01 à 99<br>Protocole de communication<br>Protocole ASCII<br>Protocole ISO 1745<br>Protocole ISO 1745<br>Protocole MODBUS (RTU)<br>Temps de réaction<br>Sans retard<br>Retard de 30 ms<br>Retard de 60 ms<br>Retard de 100 ms |

PA220

### 5 Programmation des valeurs de seuils

Cette programmation est indépendante de la programmation des modules de configuration, elle peut être effectuée à tout moment.

#### Mode opératoire

1. Appuyer sur la touche ⊕, le message [Pro] s'affiche et la LED PROG clignote.

| <u>5p</u><br>(000   | <ul> <li>2. Appuyer sur la touche  Dour accéder à la modification du premier seuil.</li> <li>La LED SET 1 du seuil n° 1 est allumée.</li> <li>Modifier le seuil n° 1 à l'aide des touches  et  .</li> </ul>            |
|---------------------|----------------------------------------------------------------------------------------------------|
| <u>5 P 2</u><br>000 | <ul> <li>3. Appuyer sur la touche  → pour accéder à la modification du deu-<br/>xième seuil.</li> <li>La LED SET 2 du seuil n° 2 est allumée.</li> <li>Modifier le seuil n° 2 à l'aide des touches  → et  .</li> </ul> |
|                     | <ol> <li>Appuyer sur la touche ⊕ pour valider les seuils programmés et<br/>retourner au mode consultation.</li> </ol>                                                                                                  |

### 6 Protéger la programmation par code

Pour éviter toute modification involontaire de la programmation de l'indicateur, il est possible de protéger cette programmation :

soit de façon totale

Une fois la programmation verrouillée, il sera toujours possible d'accéder aux différents modules de configuration pour en vérifier le contenu. Dans ce cas le message [DAtA] sera affiché à la place du message [Pro] en entrant en mode programmation.

soit de façon partielle

en sélectionnant les modules de configuration à verrouiller. Une fois la programmation verrouillée, il sera toujours possible d'accéder aux différents modules de configuration pour en vérifier le contenu.

#### Saisir ou modifier le code d'accès

| Ε | ο | d | Ε |
|---|---|---|---|
| Π | Ο | Π | Π |

- Appuyer sur la touche ⊕ pendant 3 sec, le message [CodE] s'affiche et la LED PROG clignote.
- 2. Saisir le code à l'aide des touches (>) et (). A la livraison le code accès usine est "0000".

| [HRn]  | 3. Modifier le code                       |
|--------|-------------------------------------------|
|        | Non                                       |
| 985    | Oui                                       |
| 0000   | Saisir le nouveau code entre 0000 et 9999 |
| ALL .  | 4. Verrouillage total                     |
|        | Non (partiel)                             |
| _ ¥E S | Oui                                       |

En sélectionnant le verrouillage partiel il est possible de verrouiller ou non la programmation des modules ci-dessous.

- Lo P Configuration de l'entrée
- d 5 P Configuration de l'affichage
- Configuration seuil 1
- USPJ Valeur seuil 1
- Configuration seuil 2
- USP2 Valeur seuil 2
- 5002 Configuration de la liaison série
- ERFE Verrouillage de la touche Tare
  - 0: programmation accessible
  - 1: programmation verrouillée

## 7 Caractéristiques techniques

| Caractéristiques électriques | 5                                                                                                    |
|------------------------------|----------------------------------------------------------------------------------------------------|
| Alimentation                 | 2153 VAC (50/60 Hz) ou                                                                                           |
|                              | 10,570 VDC                                                                                                    |
|                              | 85265 VAC (50/60 Hz) ou                                                                                          |
|                              | 100300 VDC                                                                                                    |
| Consommation                 | 6 VA, 5 W                                                                                                    |
| Alimentation capteur         | 24 VDC ±25 % / max. 30 mA                                                                                        |
| Affichage                    | LED, affichage 7 segments (4 niveaux<br>de luminosité programmable et livré<br>avec 60 étiquettes autocollantes) |
| Nombre de digits             | 4 digits                                                                                                    |
| Hauteur des digits           | 10 mm                                                                                                    |
| Plage d'affichage            | -19999999 ("OuE" pour dépasse-<br>ment de capacité d'affichage)                                                  |
| Rafraîchissement d'affichage | 200 ms                                                                                                    |
| Convertisseur A/D            | Principe ΣΔ                                                                                                    |
|                              | Résolution 16 bits                                                                                               |
|                              | Cadence 25/s                                                                                                    |
|                              | Précision ±(0,1 % +3 digits)                                                                                     |
|                              | Coefficient de température<br>100 ppm/°C                                                                         |
| Entrée analogique            | Entrée courant ou tension                                                                                        |
| Paramètres                   | Echelle                                                                                                    |
| programmables                | Linéarisation de la plage d'affichage<br>Point décimal                                                           |
|                              | Luminosité de l'affichage                                                                                        |
|                              | Fillre de stabilisation de l'allichage                                                                           |
|                              | sorties relais                                                                                                   |
| Seuils                       | 2                                                                                                    |
| Mémoire                      | >10 ans par EEPROM                                                                                               |
| Sorties relais               | Contact programmable en fermeture                                                                                |
| Solites relais               | ou en ouverture SET 1, SET 2                                                                                     |
| Liaison série                | RS485                                                                                                    |
| Conformité                   | Classe de protectio II                                                                                           |
| DIN EN 61010-1               | Surtension catégorie II                                                                                          |
|                              | Degré de pollution 2                                                                                             |
| Emission                     | DIN EN 61000-6-3                                                                                                 |
| Immunité                     | DIN EN 61000-6-2                                                                                                 |

#### Caractéristiques mécaniques

| Température ambiante<br>Température de stockage<br>Humidité relative<br>Raccordement<br>Section maxi. fils | -10+60 °C<br>-25+85 °C<br>95 % sans condensation<br>Connecteur débrochable à ressort<br>1 mm² (Raster 2,54) |
|----------------------------------------------------------------------------------------------------|----------------------------------------------------------------------------------------------------|
|                                                                                                    | 2,5 mm² (Raster 7,62)                                                                                       |
| Indice de protection                                                                                       | IP 65 (en façade)                                                                                           |
| DIN EN 60529                                                                                               |                                                                                                    |
| Utilisation / Clavier                                                                                      | 3 Touches situées sous la face avant                                                                        |
| Type de boîtier                                                                                            | Encastrable                                                                                                 |
| Dimensions L x H x P                                                                                       | 48 x 24 x 136 mm                                                                                            |
| Fixation                                                                                                   | Encastrable fixation par étrier                                                                             |
| Matière                                                                                                    | Boîtier: Polycarbonate, UL 94V-0                                                                            |
| Poids                                                                                                    | 100 g                                                                                                    |

7.1 Dimensions

#### PA220 - Sans étrier

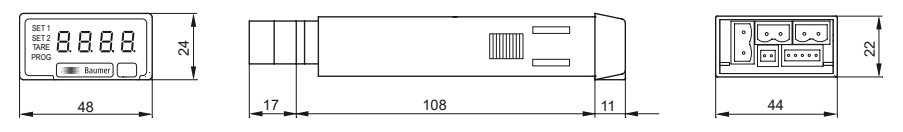

PA220 - Montage avec étrier

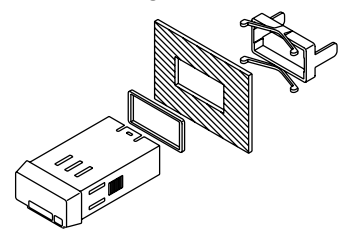

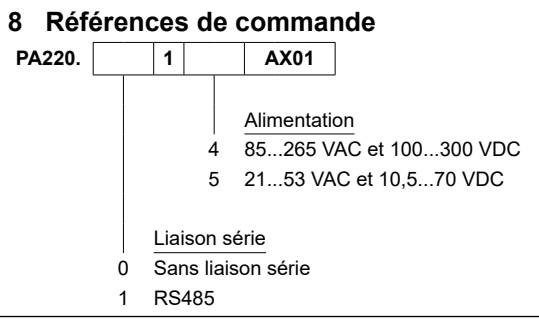